# CPX-E-CEC-M1 控制 CMMT 实现主从功能

# (电子齿轮与电子凸轮)

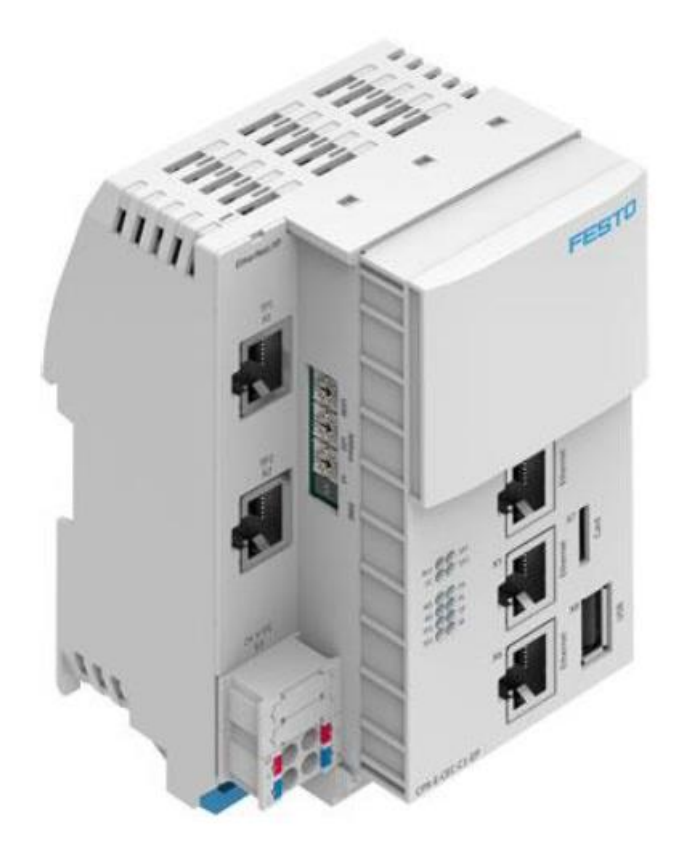

刘功文 Festo 技术支持 2020 年 11 月 20 日

### 关键词:

CMMT-AS-EC, CPX-E-CEC-M1, CODESYS, 电子齿轮, 电子凸轮, 主从功能

#### 摘要:

本文介绍了使用 CPX-E-CEC-M1 运动控制器控制 CMMT 驱动器实现主从轴电子齿轮、电子凸轮功能的实例,文档内容主要包括 CMMT 在 FESTO FAS 软件上的基本配置、CPX-E-CEC-M1 在 CODESYS 编程环境下的基础配置及主从功能的实现。

#### 目标群体:

本文仅针对有一定自动化设备调试基础的工程师,需要对 Festo CMMT 伺服驱动器以及 CODESYS 软件有一定了解。

### 声明:

本文档为技术工程师根据官方资料和测试结果编写,旨在指导用户快速上手使用 Festo 产品,如果发现描述与官方 正式出版物冲突,请以正式出版物为准。

我们尽量罗列了实验室测试的软、硬件环境,但现场设备型号可能不同,软件/固件版本可能有差异,请务必在理 解文档内容和确保安全的前提下执行测试。

我们会持续更正和更新文档内容, 恕不另行通知。

目录

| 1 | 概述          | 龙                                            | 4  |
|---|-------------|----------------------------------------------|----|
| 2 | 硬件          | 件/软件环境                                       | 4  |
| 3 | 系统          | 统拓扑结构                                        | 4  |
| 4 | FAS         | S 中关键设置                                      | 5  |
| Z | .1          | 系数组参数                                        | 5  |
| Z | .2          | 插补模式                                         | 5  |
| 5 | FAS         | 5基本测试                                        | 5  |
| 6 | COD         | DESYS 安装、组态与联机                               | 6  |
| 6 | 5.1         | 软件安装                                         | 6  |
|   | 6.1.1       | .1 CODESYS 软件包安装                             | 6  |
|   | 6.1.2       | .2 CPX-E-CEC 支持包安装                           | 6  |
|   | 6.1.3       | .3 CMMT-EC SoftMotion 支持包安装                  | 7  |
| 6 | 5.2         | CPX-E-CEC-M1 组态                              | 8  |
|   | 6.2.1       | .1 激活 CPX-E-CEC-M1 控制器并扫描硬件配置                | 8  |
|   | 6.2.1       | .1 配置 CMMT-AS 设备                             | 10 |
| 6 | 5.3         | 下载组态并确认配置                                    | 11 |
| 7 | COD         | DESYS 程序调试                                   | 12 |
| 7 | <b>'</b> .1 | 主轴、从轴基本定位                                    | 12 |
| 7 | <b>'.</b> 2 | 主从轴电子齿轮控制                                    | 16 |
|   | 7.2.1       | .1 MC_Gearln、MC_Gearlnpos 和 MC_GearOut 功能块概述 | 16 |
|   | 7.2.2       | .2 电子齿轮程序设计—位置同步功能                           | 17 |
|   | 7.2.3       | .3 MC_MoveSuperImposed 功能块概述                 | 20 |
|   | 7.2.4       | .4 电子齿轮程序设计—位置补偿功能                           | 21 |
|   | 7.2.5       | .5 MC_Phasing 功能块概述                          | 24 |
|   | 7.2.6       | .6 电子齿轮程序设计—相位偏移功能                           | 24 |
| 7 | <b>'</b> .3 | 主从轴电子凸轮控制                                    | 27 |
|   | 7.3.1       | .1 电子凸轮功能块概述                                 | 27 |
|   | 7.3.2       | .2 电子凸轮程序设计                                  |    |

### 1 概述

本文介绍如下示例:使用 CPX-E-CEC-M1 控制器,基于 CODESYS 编程环境,通过 PLCopen 运动控制规范的主/从功能块,控制 Festo CMMT 驱动器实现主从轴电子齿轮、电子凸轮等功能。

## 2 硬件/软件环境

| 版本                       |
|--------------------------|
|                          |
| V3.5 SP12 Patch6 pbf     |
| 2. 0. 1. 8               |
| V1. 3. 24                |
| V2. 10. 0. 35829         |
|                          |
| 固件版本 1.1.18              |
| 固件版本:V016.0.9.10_release |
| )                        |

## 3 系统拓扑结构

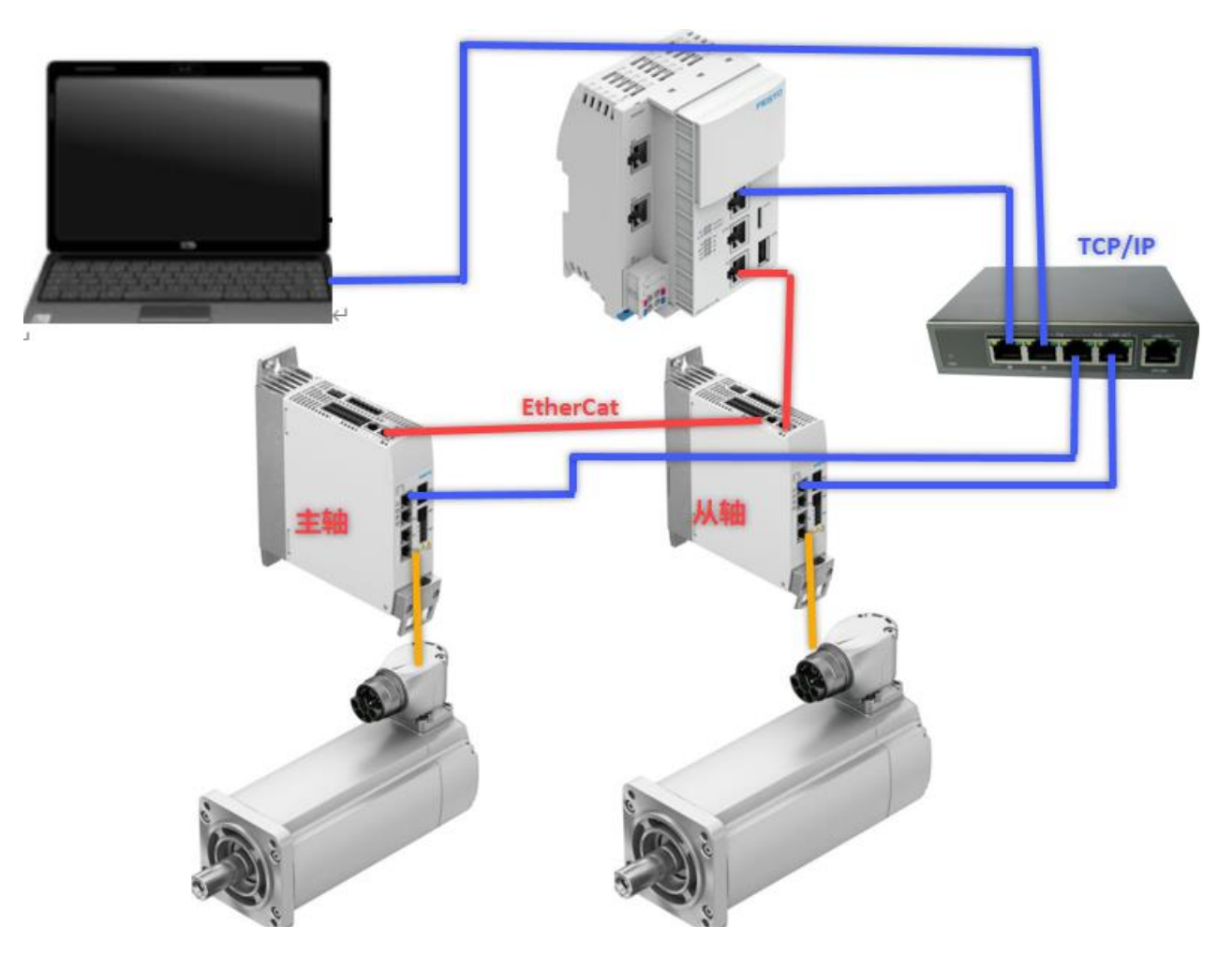

### 4 FAS 中关键设置

本章节介绍 FESTO FAS 中的两项关键设置,一项用于定义控制精度,一项用于定义插补模式。 关于 FESTO FAS 软件的使用,有相关指导手册,可另向 FESTO 获取。

### 4.1 系数组参数

系数组用于设置 CMMT 与 CPX-E-CEC-M1 通讯时物理单位的精度,可按如下数值设置。

| =                        | AUTOMATION SU<br>SoftmotionXY*                               | JITE         | 🔺 Q      | 0         | X-Axis                    | ×                                 | Y-Axis    | ×                  |          |  | FESTO |          |  |
|--------------------------|--------------------------------------------------------------|--------------|----------|-----------|---------------------------|-----------------------------------|-----------|--------------------|----------|--|-------|----------|--|
|                          | PARAMETERISATI                                               | ON           | CONTROL  | DIAGNOSIS |                           |                                   |           |                    |          |  |       |          |  |
| Ċ                        | X-Axis<br>CMMT-AS-C4-3/<br>Path: 192.168.0.1<br>Disconnected | 4-EC-S1<br>1 | Connect  |           | Plug-in<br>PLC<br>Control | Enabled<br>Disabled<br>Powerstage | (<br>Stop | :=*                | 2        |  | φ     | <b>C</b> |  |
| Param                    | eter pages                                                   | <            | Fieldbus |           |                           |                                   |           |                    |          |  |       |          |  |
| Driv                     | e configuration                                              | 2            |          |           |                           |                                   |           |                    |          |  |       |          |  |
| Devi                     | ce settings                                                  |              |          |           | Eactor or                 |                                   |           |                    |          |  |       |          |  |
| Field                    | lbus                                                         | 2            |          |           | ration gr                 |                                   |           |                    |          |  |       |          |  |
| Digit                    | tall/O                                                       |              |          |           | Current us                | ser unit                          | Me        | tric [m, m/s,] (6) | )        |  | 1     |          |  |
| Ana                      | logue I/O                                                    |              |          |           | Position                  |                                   | 0         |                    | -6       |  |       |          |  |
| Enco                     | oder interface                                               |              |          |           | Malashi                   |                                   | 0         |                    | _        |  | _     |          |  |
| <ul> <li>Axis</li> </ul> | 1                                                            | 13           |          |           | Velocity                  |                                   |           |                    | ->       |  |       |          |  |
| Ope                      | rator unit                                                   |              |          |           | Accelerati                | on                                | 0         |                    | -3       |  | 1     |          |  |
| Para                     | meter list                                                   | 14           |          |           | Jerk                      |                                   | 0         |                    | -3       |  |       |          |  |
| Ope<br>Para              | rator unit<br>meter list                                     | 14           |          |           | Accelerati<br>Jerk        | on                                | 0<br>0    |                    | -3<br>-3 |  |       |          |  |

### 4.2 插补模式

在 Fieldbus 项搜索 CSP, 定义插补模式为默认的循环同步定位模式 CSP(1)。CSP(1)=操作模式 8。

| Parameter pages     | < | Fieldbus                                               | <b>I</b>               | F    | 9     | × CSP |  |   |
|---------------------|---|--------------------------------------------------------|------------------------|------|-------|-------|--|---|
| Drive configuration | 1 | ID Y                                                   | Name                   | Valu | e     |       |  | ۳ |
| Device settings     |   | <ul> <li>/Axis1/CiA402 motion group[0] (30)</li> </ul> |                        |      |       |       |  |   |
| Fieldbus            | 2 | P1.11412.0.0                                           | Interpolation mode CSP | CSF  | ' (1) |       |  | • |
| Digital I/O         |   |                                                        |                        |      | -     |       |  |   |

### 5 FAS 基本测试

以上设置完成后,使用 FAS 进行寻零,点动,定位测试。确认本地控制正常后,取消 FAS 控制权。

| PARAMETERISATION                                       | CONTROL DIAGN   | OSIS                                 |                       |                                            |                 |              |                    |
|--------------------------------------------------------|-----------------|--------------------------------------|-----------------------|--------------------------------------------|-----------------|--------------|--------------------|
| CMMT-AS-C4-3A-PN-S<br>Path: 192,168.0,102<br>Connected | 1 Disconnect    | Plug-in<br>PLC<br>Control Powerstage | ©<br>Stop             |                                            | Store on device | Reinitialize | Restart device     |
| Control pages <                                        | Manual movement |                                      |                       |                                            |                 | Reset to     | default values 🛛 🗵 |
| Manual movement                                        |                 | Homing                               |                       |                                            |                 |              |                    |
| Record list                                            |                 | Homing valid     Start homing        | Current position (37) | unpurpurpurpurpurpurpurpurpurpurpurpurpurp | m               |              |                    |
|                                                        |                 | Manual movement                      |                       |                                            |                 |              |                    |
|                                                        |                 | Position actual value (encoder 1)    | -0.0                  | 086813 mm =                                |                 |              |                    |
|                                                        |                 | :pot                                 |                       |                                            | +               |              |                    |
|                                                        |                 | Single step:                         | -                     | 0.00                                       | mm +            |              |                    |
|                                                        |                 | Target position:                     | 0.00 mm               | 0.04                                       | m/s Execut      |              |                    |
|                                                        |                 |                                      | Stop mov              |                                            |                 |              |                    |

### 6.1 软件安装

### 6.1.1 CODESYS 软件包安装

进入 FESTO 官网主页,搜索 CODESYS,在支持/下载项,下载 CODESYS 编程包,链接如下: <u>https://www.festo.com.cn/cn/zh/search/?text=CODESYS&tab=DOWNLOADS</u>

|                                          | O COD                        | O CODESYS |                |       |   |  |  |  |  |
|------------------------------------------|------------------------------|-----------|----------------|-------|---|--|--|--|--|
|                                          | 产品 0                         | 支持/       | /下载 331        | 主题 1  | 3 |  |  |  |  |
| Firmware<br>CPX-E-CEC-C1/M1<br>Firmware  | Firmware for CO              | DDESYS V  | 3.5 SP12 Patch | 6 pbF |   |  |  |  |  |
| CODESYS provide<br>CODESYS V3.5 SP<br>编程 | ed by Festo<br>12 Patch6 pbF |           |                |       |   |  |  |  |  |

### 6.1.2 CPX-E-CEC 支持包安装

进入 FESTO 官网主页,搜索 CPX-E-CEC,从支持/下载项,下载相应的目标支持包,链接如下:

https://www.festo.com.cn/cn/zh/search/?text=CODESYS&tab=DOWNLOADS

|                                                                                                    | 产品 0                      | 支持/下载 330                                                                                    | 主题 13 |  |
|----------------------------------------------------------------------------------------------------|---------------------------|----------------------------------------------------------------------------------------------|-------|--|
| Target Support Dack                                                                                                    |                           |                                                                                              |       |  |
| CPX-E-CEC Package 1<br>Target Support Pack<br>Supported systems:<br>automation sys<br>controller CPX-E<br>controller CPX-E<br>controller CPX-E<br>controller CPX-E<br>controller CPX-E<br>controller CPX-E | for CODESYS V3<br>age<br> | .5 SP12 Patch6 pbF<br>7644)<br>80)<br>52742)<br>52741)<br>781)<br>52744)<br>52744)<br>52743) |       |  |
| ∃ 3.5.12.224<br>(valid since 29/c                                                                                                    | 91/2020)                  | <u>,</u>                                                                                     |       |  |
| Target Support<br>130 MB   de, en                                                                                                    | Package CODES             | YS                                                                                           |       |  |

在 Tools 菜单项安装目标支持包,当 Package 管理项显示当前目标包版本号,表示安装成功。

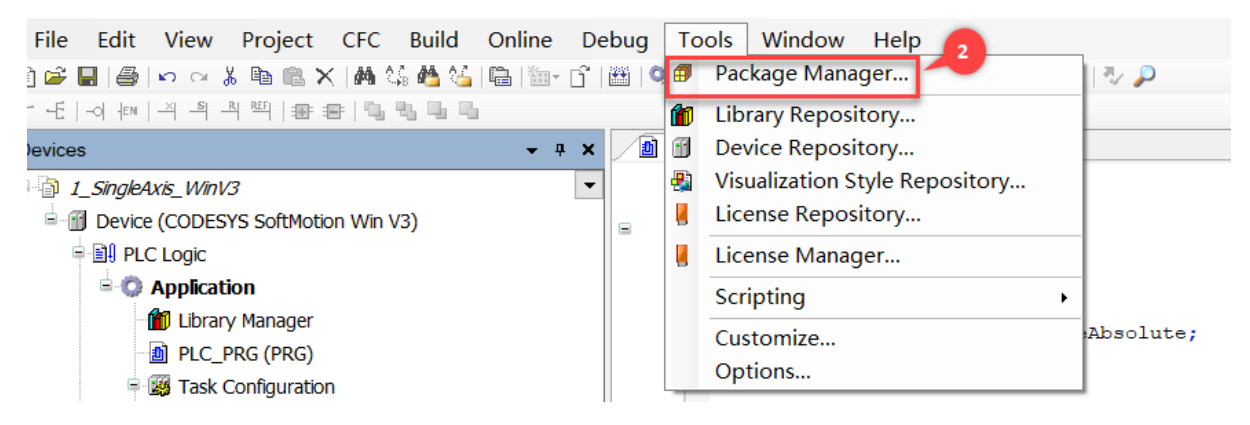

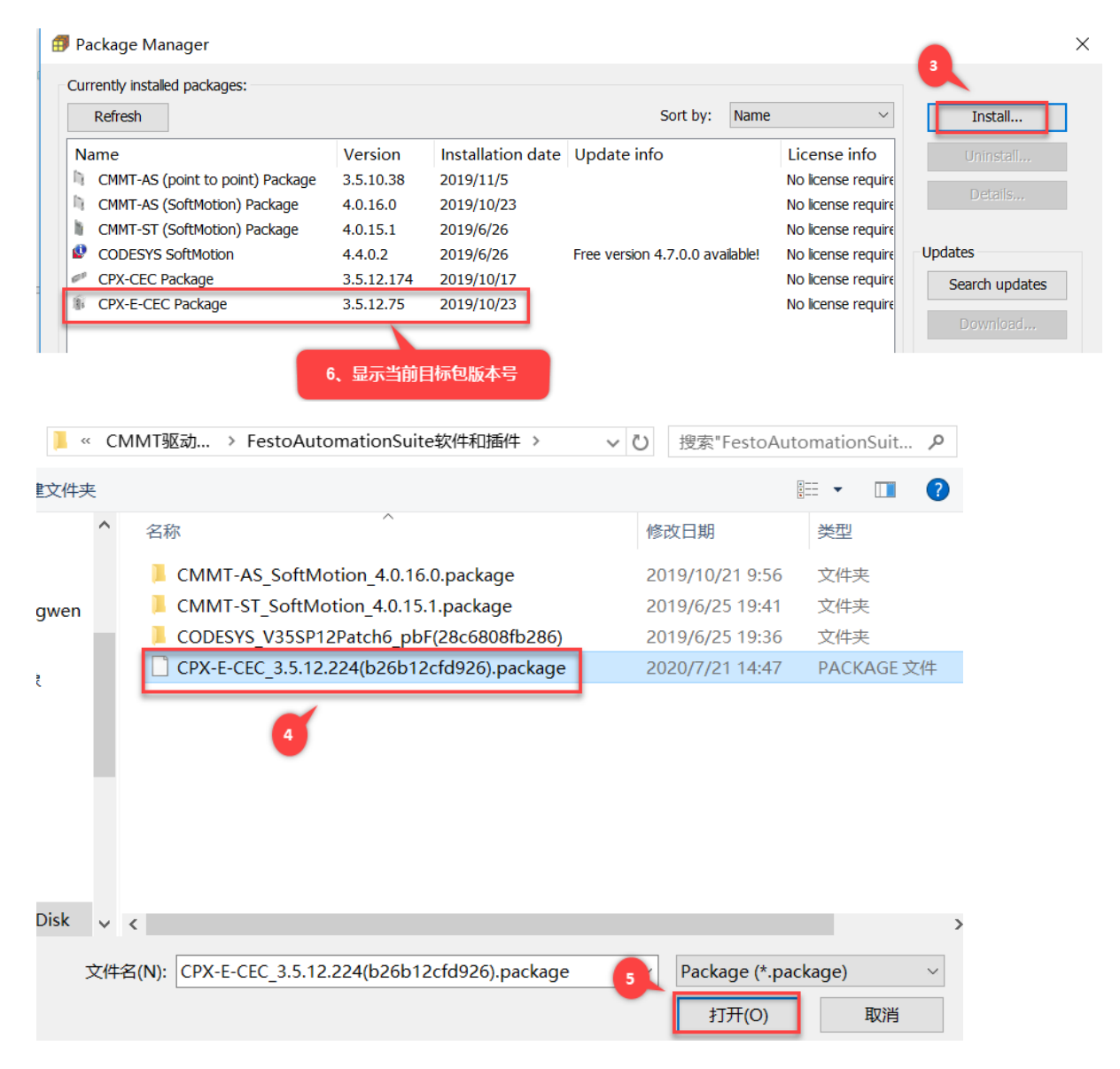

### 6.1.3 CMMT-EC SoftMotion 支持包安装

进入 FESTO 官网主页,搜索 CMMT-AS,从官网支持/下载项,下载安装 softmotion 支持包,链接如下:

https://www.festo.com.cn/cn/zh/search/?text=CMMT-AS&tab=DOWNLOADS

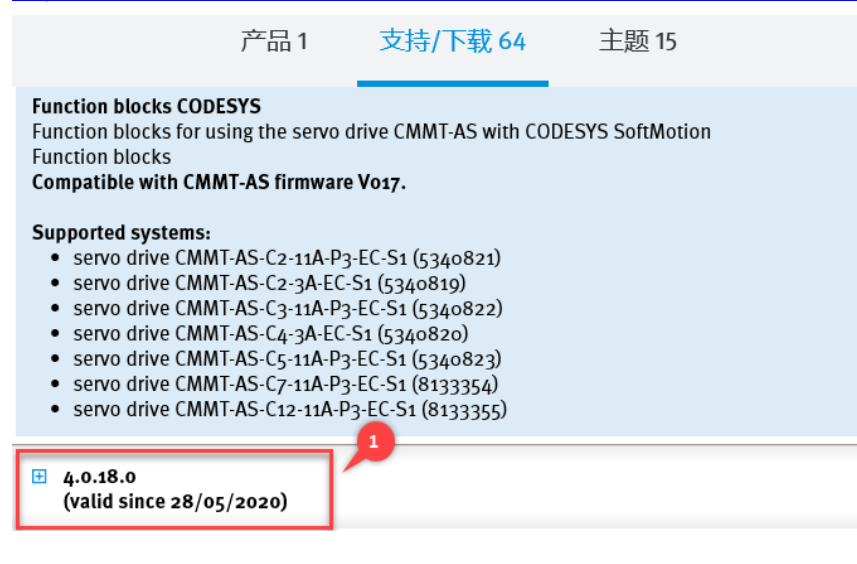

在 Tools 菜单项安装 CMMT-AS SoftMotion 支持包,当 Package 管理项显示当前目标包版本号,表示安装成功。

| File Edit View Project CFC Build Online Debug        | Tools Window Help 👩                                       |
|------------------------------------------------------|-----------------------------------------------------------|
| ) 🖆 🔲 🕼 🖂 🕹 🛍 🛍 🗙 🖬 🏭 🌿 🖓 🏰 🕍                        | 🛛 🗊 Package Manager                                       |
| - 년 - 이 # 이 의 의 역 백 (書) 몸 명 및 및 및 및                  | 1 Library Repository                                      |
| vevices - + ×                                        | Device Repository                                         |
| 1 SingleAvis Win1/3                                  | Visualization Style Repository                            |
| Device (CODESVS SoftMation Win V3)                   | License Repository                                        |
|                                                      |                                                           |
|                                                      |                                                           |
| Library Manager                                      | scripting                                                 |
| DIC_PRG (PRG)                                        | Customize Absolute;                                       |
| Task Configuration                                   | Options                                                   |
|                                                      |                                                           |
|                                                      |                                                           |
| 🗊 Package Manager                                    | ×                                                         |
| Currently installed packages:                        | 3                                                         |
| Refresh                                              | Sort by: Name V Install                                   |
| Name 6 Varian Installation data 1                    |                                                           |
| CMMT-AS (point to point) Package 3.5.10.38 2019/11/5 | No license require                                        |
| CMMT-AS (SoftMotion) Package 4.0.18.0 2020/8/10      | No license require Details                                |
| CMMT-ST (SoftMotion) Package 4.0.15.1 2019/6/26      | No license require                                        |
| CODESYS SoftMotion 4.7.0.0 2020/8/10 Fi              | ree version 4.8.0.0 available! No license require Updates |
| CPX-CEC Package 3.5.12.174 2019/10/17                | No license require Search updates                         |
| CPX-E-CEC Package 3.5.12.75 2019/10/23               | No license require                                        |
| 11 打开                                                | ×                                                         |
| ← → ∨ ↑ 📙 « 功能块 > CMMT-AS-EC_SoftMotion_4.0.18       | > マ ひ 𝒫 搜索"CMMT-AS-EC_SoftM                               |
|                                                      |                                                           |
| 组织 ▼ 新建文件夹                                           |                                                           |
| ▲ 名称 · · · · · · · · · · · · · · · · · ·             | 修改日期 类型 大小 tore                                           |
| 📕 Desktop 🖈 📕 Archive                                | 2020/5/28 15:24 文件夹                                       |
| 🖹 文档 🚽 🚺 CMMT-AS_SoftMotion_4.0.18.0.pack.           | . 2020/5/28 15:08 PACKAGE 文件 481 KB                       |
|                                                      | -                                                         |
|                                                      |                                                           |
|                                                      |                                                           |
|                                                      |                                                           |
|                                                      |                                                           |
|                                                      |                                                           |
| — 呆山                                                 |                                                           |
| ■ 桌面                                                 |                                                           |
| 瀺 Liu, Gongwen                                       |                                                           |
|                                                      | >                                                         |
| 文件名(N): CMMT-AS_SoftMotion_4.0.18.0.pack             | age Package (*.package) ~                                 |
|                                                      | 5                                                         |
|                                                      | 打开(の) 町2巻                                                 |

### 6.2 CPX-E-CEC-M1 组态

### 6.2.1 激活 CPX-E-CEC-M1 控制器并扫描硬件配置

为联机做准备,需使用 FESTO FFT 软件,设置 CPX-E-CEC-M1-PN 的调试口 IP 与电脑同网段。

|     | - | Device name         | 1P           | Address                                                                                                    | Device type     |                                                                                                    | MAC                                                                                                    | Firmware                          |  |
|-----|---|---------------------|--------------|----------------------------------------------------------------------------------------------------|-----------------|----------------------------------------------------------------------------------------------------|----------------------------------------------------------------------------------------------------|-----------------------------------|--|
| * 😤 | 8 | CMMT-AS-C4-3A-EC-S1 | 192,168.0.16 | C                                                                                                    | MMT-AS-C4-3A-EC | -51                                                                                                    | 00:0E:F0:58:5A:18                                                                                                    | V18.0.5.62_release                |  |
| * 9 | • | CPX-E-CEC-M1-PN     | 192.168.0.15 | C                                                                                                    | PX-E-CEC-M1-PN  |                                                                                                    | 00.0E-F0.5D-EC-4A                                                                                                    | 1.1.18-b77a7350206a.20181025.1514 |  |
|     |   |                     |              | Firmware<br>Firmware with Bac<br>Network<br>Diagnosis<br>Backup<br>Restore<br>Identification<br>Versions<br>Bootapplication<br>Reboot<br>Telnet<br>Homepage<br>FST<br>FMT<br>Copy IP address<br>Favorite | ckup<br>>       | Device name: CPX6<br>Current Network Settr<br>IP-Address<br>Subvetmark:<br>Standardpateway:<br>DNS-Server:<br>O Retrieve IP-Address<br>Subvetmark:<br>Standardpateway:<br>DNS-Server:<br>DNS-Server: | CEC.M1 PN<br>gs<br>192,168.0.15<br>295,255,255,0<br>0.0.00<br>0.0.00<br>es automatically.<br>IP-Address:<br>192,168.0.15<br>255,255,00<br>0.0.0<br>0.0.0 |                                   |  |

ILSrglc2ro/ UDDevice (CPX-II-CIC-H1-H1) ) PLC Logic - Q Application III Device x 🛯 Trace 🖉 Drive2 CMMT\_2 Communication Settings Select the network path to the controller. Gateway-1:0301\_E00E Set active path Application
 Deray Manage 节点名: Backup (CPX-E-CEC-M1-PN [0301.E00F](정하바) EC-ML-PN Add gataway.... CMMT\_1 (PRG) Files 55.电址: Add device... Log Browse . PLC\_PRG (PRG)
 Task Configuration
 S EtherCAT\_Task
 D CMMT\_2
 S ManTask
 PLC\_PRG
 Trace PLC Settings 快聚动: -3 Set Active Path PLC Shell Scan network Users and Group Add Device.. 目标10::: Filter Access Rights 10 9050 Target ID Scan for device by address 1 Task Deplo 目标版本: 3.5.12.50 Neualation Manager Sorting order : 1 Scan for device by name Visualization Manager
Visualization
PLC\_Diagnosis (PLC-Diagnosis) Status Name Scan for Device by IP Address -Change Device Name ... × Delete selected Device Add Gateway... 1 Scan Network Edit Gateway... Configure the local Gateway...

选择需要联机的 PLC, 需在 CODESYS 中扫描并激活 CPX-E-CEC-M1 控制器,也可在序号 4 处双击激活控制器。

如上述方法扫描不到 PLC,可手动添加 PLC 并尝试激活。

#### Select the network path to the controller:

|                                                                                                    | Ŷ                                                                                           | Set active path                                                                                                    |
|----------------------------------------------------------------------------------------------------|---------------------------------------------------------------------------------------------|----------------------------------------------------------------------------------------------------|
| Add device  Add device  Add device  Add device  Add device  Add device  Add device address or IP address: | Device Name:<br>Gateway-1<br>Driver:<br>TCP/IP<br>IP-Address:<br>localhost<br>Port:<br>1217 | Add gateway         Add device         Scan network         Filter :         Target ID         Sorting order :         Name |

### 该步骤为自动获取 CPX-E-CEC-M1 所直连的外部 IO 等模块,扫描实际硬件并选择应用。

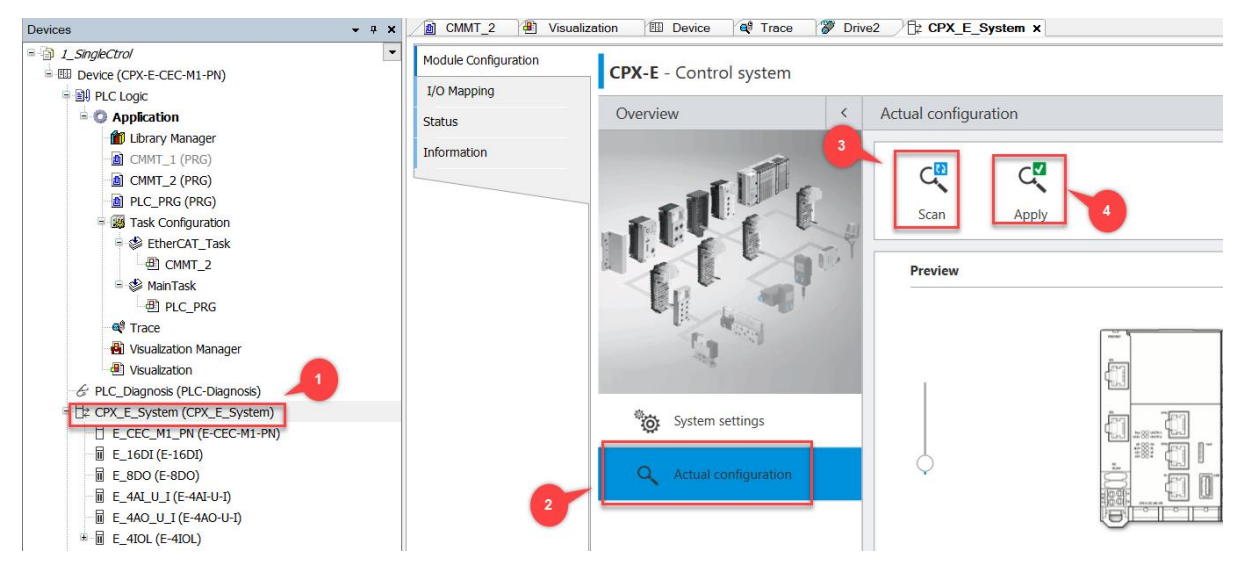

### 6.2.1 配置 CMMT-AS 设备

在 EtheCat 主站下添加 CMMT-AS Softmotion 从站设备,在这里为所连 CMMT 伺服, CMMT 型号为 CMMT-AS-C4-3A-EC-S1;为便于后续程序编辑,将 CMMT-AS (Softmotion)目录下 SM\_Drive\_EtherCAT\_Festo\_CMMT\_AS 名称修改为 Drive2。

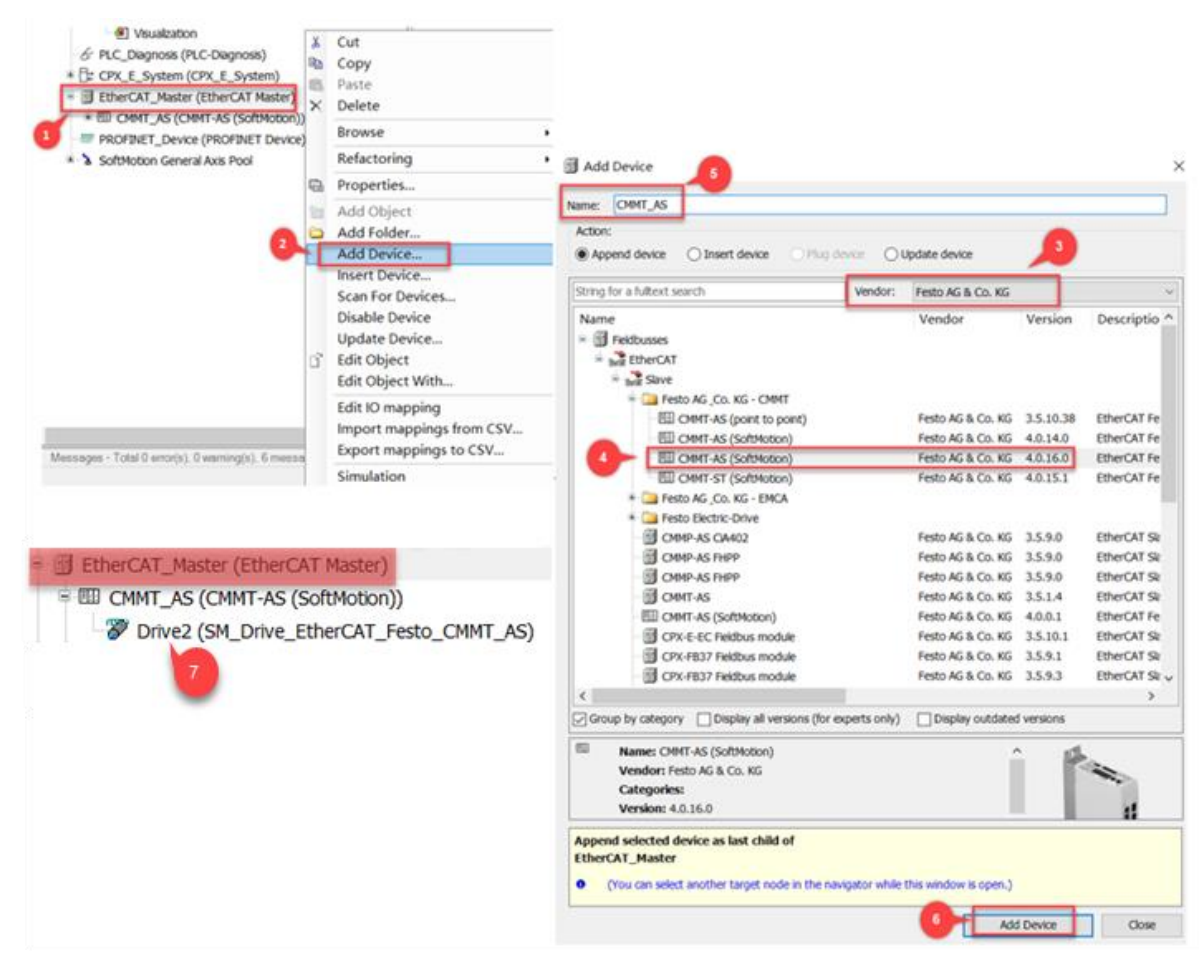

因作者身边只有一条实轴,为实现主从功能,需在 SoftMotion General Axis Pool 项添加虚轴设备并命名为 Drive1。

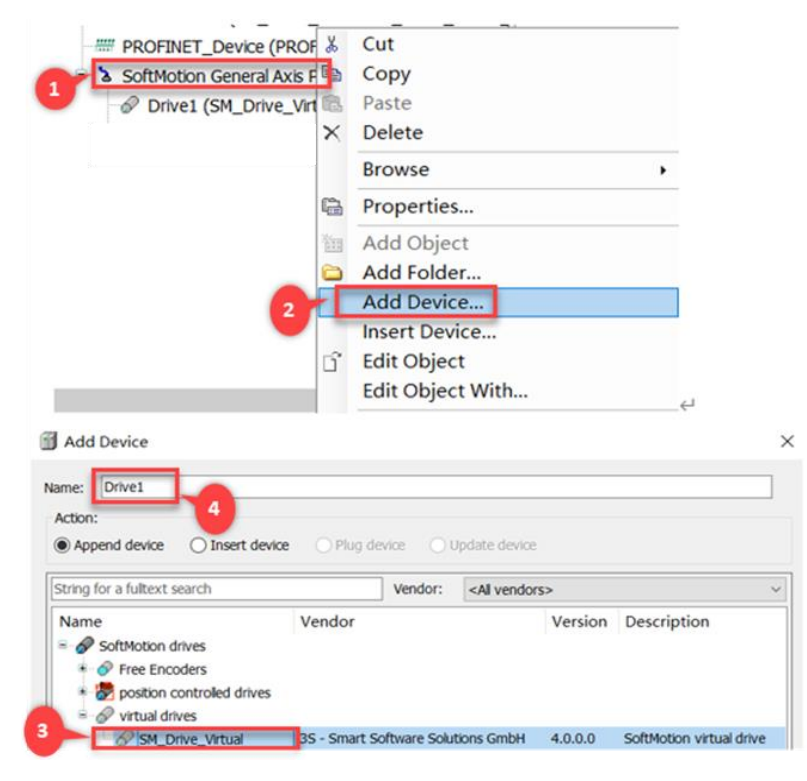

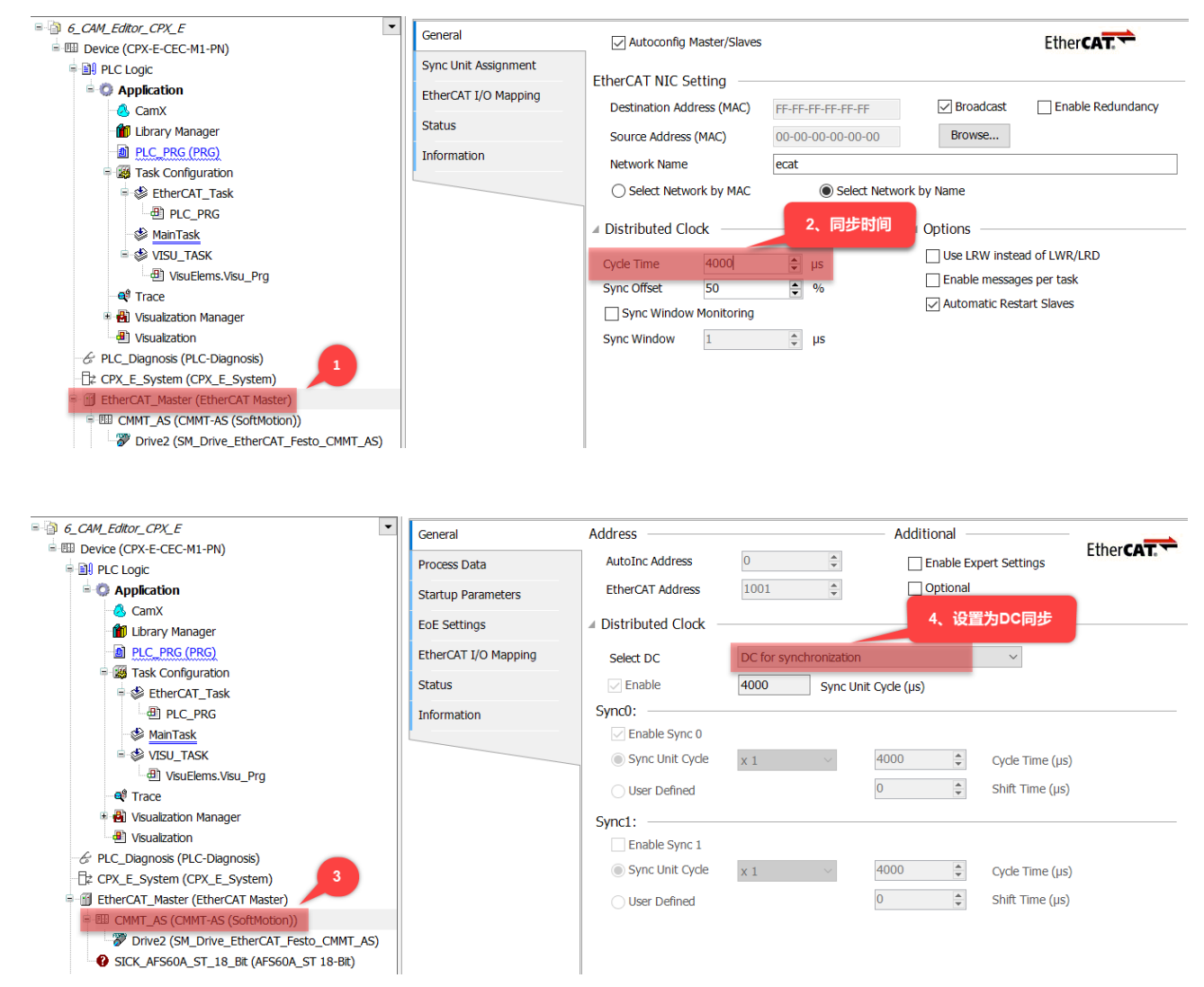

### 6.3 下载组态并确认配置

检查所连 CMMT 伺服无报警且所连组态标识为全绿,表示配置 OK。

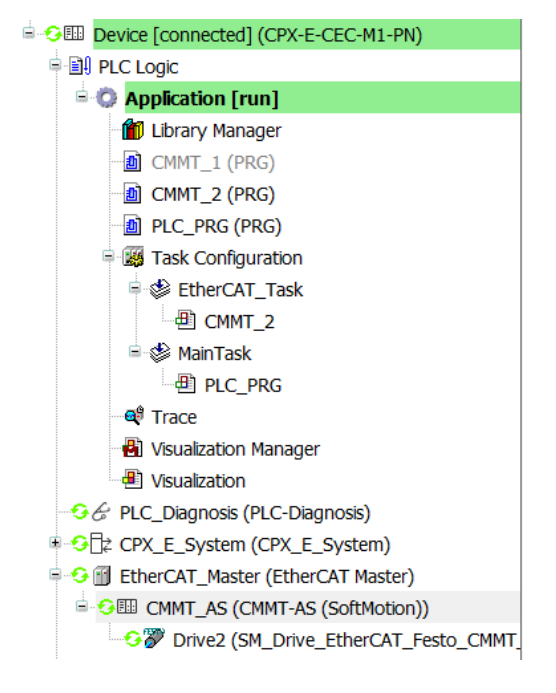

### 7 CODESYS 程序调试

主从控制的目标是多个轴协作运行,或多个轴之间存在同步关系。

因测试环境因素,手上只有一根直线电缸,本次示例使用虚拟直线轴为主动轴,一根直线电缸为从动轴。

#### 7.1 主轴、从轴基本定位

为确保后续主从轴电子齿轮和主从轴电子凸轮控制的实现,需先确保主轴、从轴的点动和基本定位功能。如下示例 实现主轴和从轴的点动、寻零和基本定位功能。

a)新建主轴、从轴程序。

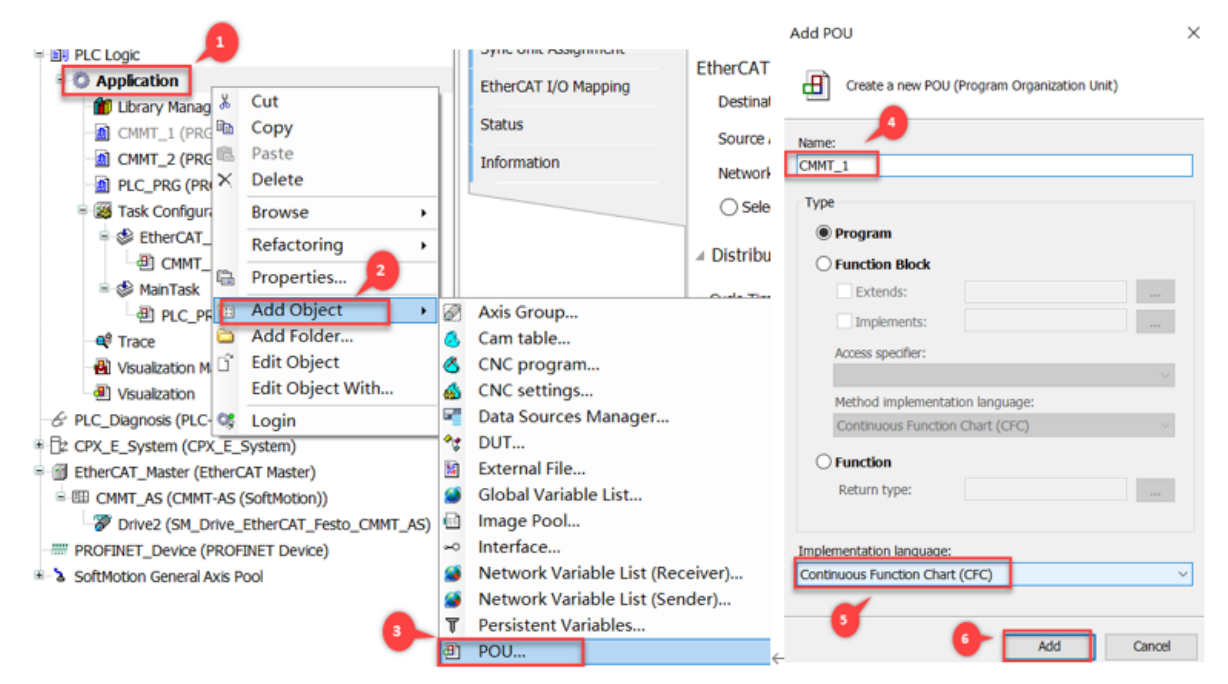

b)创建主轴、从轴控制程序,用于测试各轴回零、基本定位和点动功能。

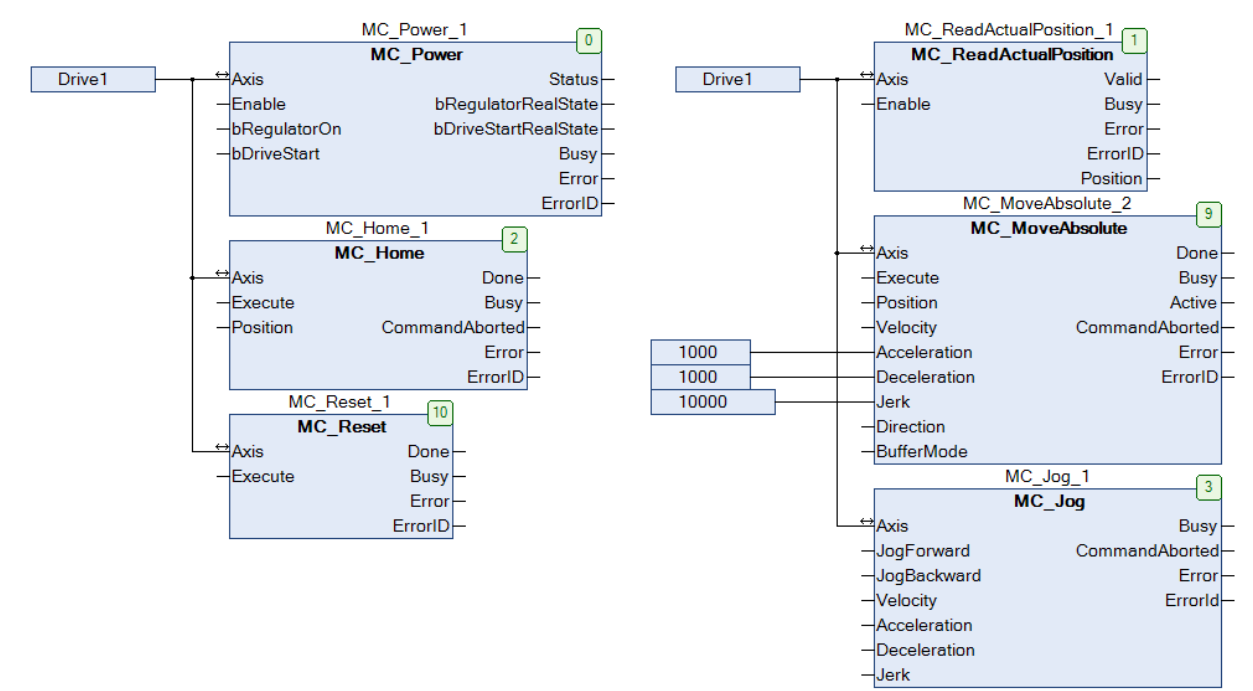

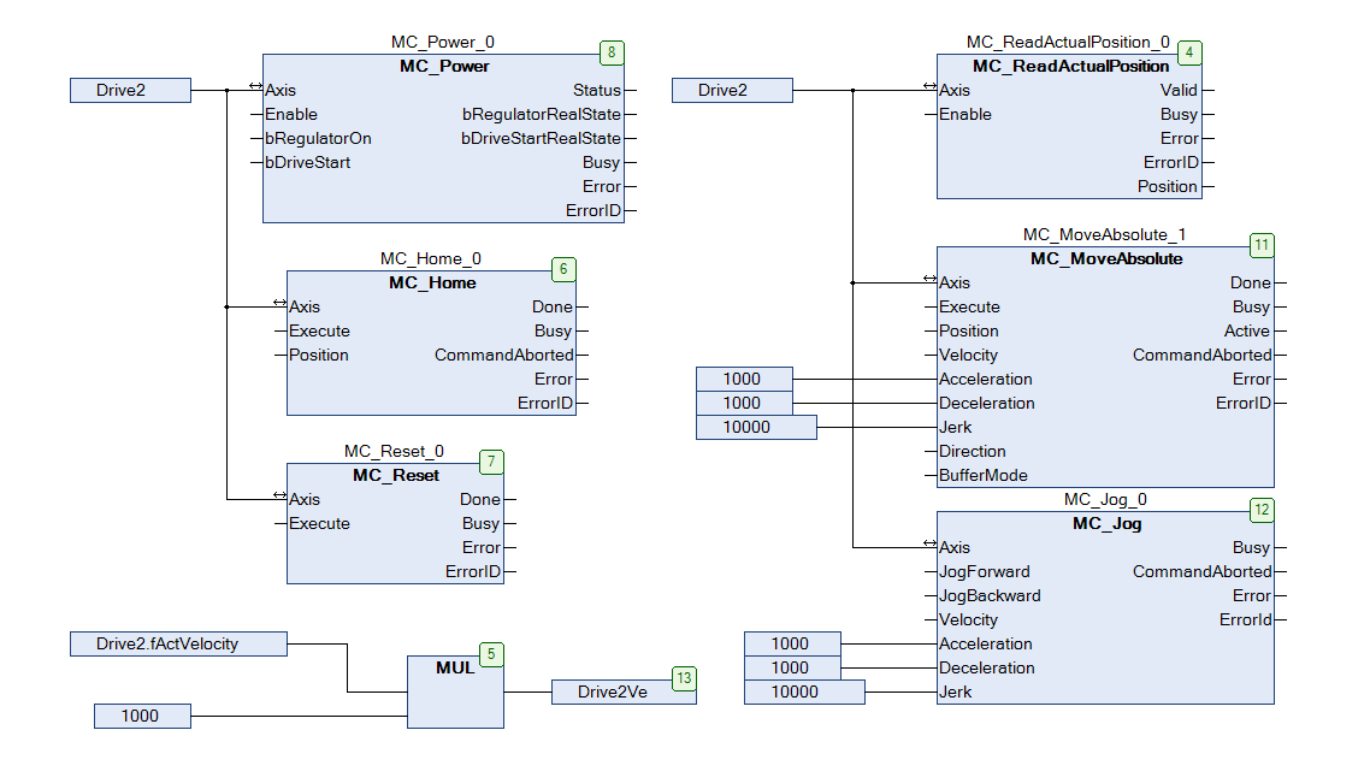

c)创建可视化界面 Visualization,便于测试和观察各个轴运行状态。

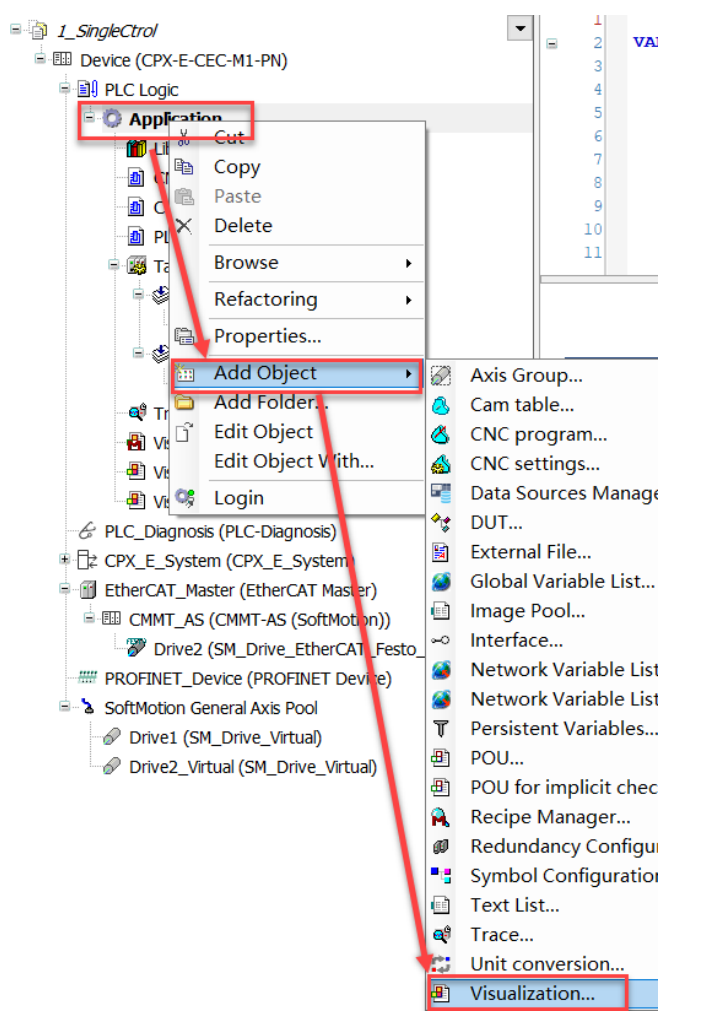

d)如下为示例添加 MC\_Power 可视化界面并链接程序中功能块的步骤,其它可视化界面相同操作。

| 1 | ToolBox                                                                                                    | a Starts BOILS                                                                                                    |                 |                   |                                                                                                    |                           |                            |
|---|----------------------------------------------------------------------------------------------------|----------------------------------------------------------------------------------------------------|-----------------|-------------------|----------------------------------------------------------------------------------------------------|---------------------------|----------------------------|
| 9 |                                                                                                    | 5、西叶圆形                                                                                                    |                 |                   |                                                                                                    |                           |                            |
| l | Basic Common controls Alarm manager                                                                                                    |                                                                                                    |                 |                   |                                                                                                    | V Herer - I K Sort by - 1 | L Sort order - L LAdvaoced |
| B | Measurement controls [ Lamps/Switches/Bitmaps                                                                                                    | MC Bow                                                                                                    | 07              | MC H              | lomo                                                                                                    | Property                  | Value                      |
| k | Special controls Date/time controls                                                                                                    | MC_POW                                                                                                    | /er             |                   | iome                                                                                                    | Element name              | CanElemInst 1              |
| Ľ | ImagePool_sm3 ImagePool_cnc_sm3                                                                                                    | instanz: %s                                                                                                    |                 | Instanz           | : %5                                                                                                    | Tune of element           | Frame                      |
| I | VisuDialogs SM3 Robotics Visu                                                                                                    | Enable                                                                                                    | Status          | Execute           | Done                                                                                                    | Cinoina                   |                            |
| l | 2                                                                                                    | bRegulatorOn bReg                                                                                                    | ulatorRealState | Position: %f      | Busy 6                                                                                                    | Show frame                | No frame                   |
| I | <b>U</b>                                                                                                    | bDriveStart PbDriv                                                                                                    | eStartRealState |                   | CommandAborted                                                                                                  | Scaling type              | Anisotronic                |
| l |                                                                                                    |                                                                                                    |                 | L                 |                                                                                                    | - References              | Configure                  |
| l |                                                                                                    |                                                                                                    | Busy            |                   | Enor                                                                                                    | = SM3 Basic VISU          |                            |
| l |                                                                                                    |                                                                                                    | Error           |                   | ErrorID : %d                                                                                                    | m Input FB                | PLC PRG.MC Power 0         |
|   | VISU_MC_Pow_VISU_NEW_M                                                                                                    | enotion is                                                                                                    | ErrorID : %d    |                   | PLC open                                                                                                    | + Position                | 1                          |
|   | er C_Power                                                                                                    | 8                                                                                                    |                 |                   | Control                                                                                                    | + Colors                  |                            |
|   |                                                                                                    | MC_Res                                                                                                    | et              |                   | Abaababa                                                                                                    | * Element look            |                            |
|   |                                                                                                    | instanz: %s                                                                                                    |                 | MCMOVE            | Absolute                                                                                                    | * Texts                   |                            |
|   | <b>V</b>                                                                                                    | Execute                                                                                                    | Done            | Instan            | Z: %5                                                                                                    | * Text properties         |                            |
|   |                                                                                                    |                                                                                                    | Busy            | Execute           | Done                                                                                                    | + Absolute movement       |                            |
|   |                                                                                                    |                                                                                                    | 5               | Position : %f     | Busy                                                                                                    | * Relative movement       |                            |
|   |                                                                                                    | S                                                                                                    | Enor            | Velocity: %/      | CommandAborted                                                                                                  | + Text variables          |                            |
|   |                                                                                                    | E                                                                                                    | bie: Chorn      |                   |                                                                                                    | * Color variables         |                            |
|   |                                                                                                    | Sector 100 (Sector 100 (Sec | PLCopen         | Acceleration . %f | Enor                                                                                                    | + Switch frame variable   |                            |
|   |                                                                                                    | S                                                                                                    | Control         | Deceleration: %f  | ErrorID : %d                                                                                                    | * State variables         |                            |
|   |                                                                                                    |                                                                                                    |                 | Direction: %s     | PLCopen                                                                                                    | * Inputconfiguration      |                            |
|   |                                                                                                    |                                                                                                    |                 | Jerk: %f          | SV motion                                                                                                    |                           |                            |
|   |                                                                                                    |                                                                                                    |                 |                   | Contractor of the second second second second second second second second second second second second second se |                           |                            |
|   |                                                                                                    |                                                                                                    |                 |                   |                                                                                                    |                           |                            |
|   | 3、功能块名称                                                                                                    |                                                                                                    |                 |                   |                                                                                                    |                           |                            |
|   | Contraction of the local division of the local division of the loc |                                                                                                    |                 |                   |                                                                                                    |                           |                            |
|   |                                                                                                    |                                                                                                    |                 |                   |                                                                                                    |                           |                            |
|   |                                                                                                    |                                                                                                    |                 |                   |                                                                                                    |                           |                            |
|   | MC Power 2 iter                                                                                                    |                                                                                                    |                 |                   |                                                                                                    |                           |                            |
| 1 | Properties 2 ToolBox                                                                                                    |                                                                                                    |                 |                   |                                                                                                    |                           |                            |
| 1 | ( I I I I I I I I I I I I I I I I I I I                                                                                                    |                                                                                                    |                 |                   |                                                                                                    |                           |                            |

e)结合 FAS 软件定位设置位置以 m 为单位, 需以 1000 倍系数对应 mm, 按如下设置直线轴与伺服电机编码器对应 关系。

| Devices - # X | 🗴 🙆 CMMT_2 🖉 Visualiza                                                                                                   | ation 🕮 Dev                                                                                                    | ice 🚭 Trace 🍞 Drive2 🗙                                                                                                    |                                                                                     |                                                             |                                                                                          |
|---------------|----------------------------------------------------------------------------------------------------|----------------------------------------------------------------------------------------------------|----------------------------------------------------------------------------------------------------|-------------------------------------------------------------------------------------|-------------------------------------------------------------|------------------------------------------------------------------------------------------|
|               | General<br>Scaling/Mapping<br>Commissioning<br>SM_Drive_EtherCAT_Festo_<br>CMMT_AS: I/O Mapping<br>Status<br>Information | Motor Type                                                                                                    | 1<br>1<br>1                                                                                                    |                                                                                     |                                                             |                                                                                          |
|               |                                                                                                    | Cycic object<br>Statusword (in.w<br>Modes of operat<br>Position actual v<br>Velocity actual v<br>Torque actual va | vStatusWord)<br>ion display (in.byModeOfOperationDisplay<br>alue (diActorestion)<br>alue (diActVelocity)<br>alue (diActTorque) | Object number<br>16#6041:00<br>16#6061:00<br>16#6064:00<br>16#606C:00<br>16#6077:00 | Address<br>'%IW6'<br>'%IB14'<br>'%ID4'<br>'%ID5'<br>'%IW12' | Type           'UINT'           'SINT'           'DINT'           'DINT'           'TNT' |

### f)登录测试各个轴的定位功能

| MC_Power                               | MC_Home                              |
|----------------------------------------|--------------------------------------|
| Instanz: CMMT_1.MC_Power_1             | Instanz: CMMT_1.MC_Home_1            |
| Enable Status                          | Execute Done                         |
| bRegulatorOn RegulatorRealSta          | Position: 0.000000 Busy              |
| bDriveStart DriveStartRealSta          | CommandAborted                       |
|                                        | Error                                |
|                                        | ErrorID : 0                          |
| inotion - ErrorID : 0                  |                                      |
| MC_ReadActualPositio                   | n MC_MoveAbsolute                    |
| Instanz: CMMT_1.MC_ReadActualPosition_ | _1 Instanz: CMMT_1.MC_MoveAbsolute_2 |
| Enable Valid                           | Execute Done                         |
| Busy                                   | Position : 30.000000 Busy            |
| Error                                  | Velocity : 10.000000 Active          |
| ErronD: 0                              | eleration : 1000.000 CommandAborted  |
| PLCaper                                | eleration: 1000.000 Error            |
| S 0 Emotion                            | Jerk: 10000.000000 ErrorID : 0       |
|                                        | Direction: shortest                  |
|                                        | BufferMode:Aborting                  |
|                                        |                                      |
| Drive1.Pos :30.000000                  |                                      |
| Drive1.Vel :0.000000                   |                                      |
|                                        |                                      |

主轴基本定位,读取位置功能块读取的伺服位置与设定位置一致。

### 从轴基本定位,CODESYS 可视化界面从轴定位与 FESTO FAS 监控表显示一致。

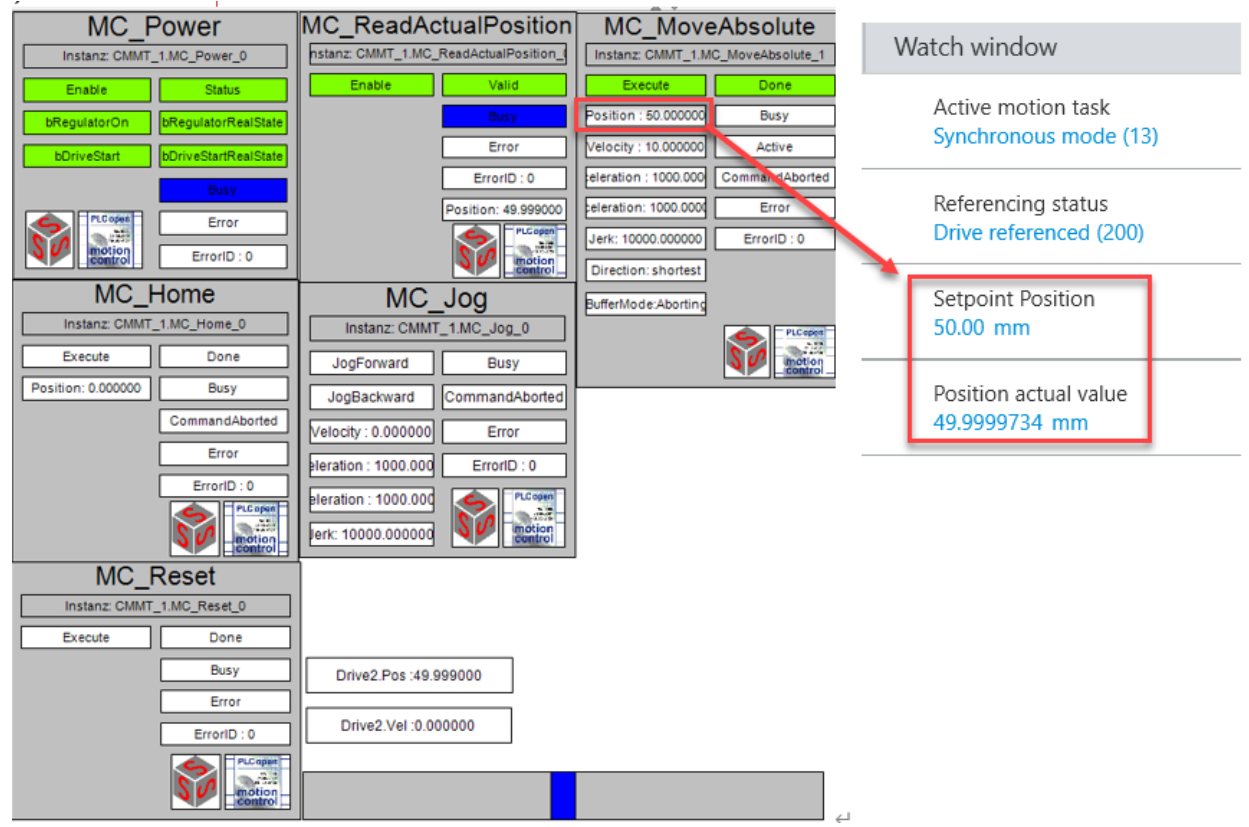

#### 7.2 主从轴电子齿轮控制

主从轴功能块有速度齿轮比耦合功能块 MC\_GearIn、同步位置耦合功能块 MC\_GearInPos、位置补偿功能块 MC\_MoveSuperImposed、相位偏移耦合功能块 MC\_Phasing,解耦功能块 MC\_GearOut。

#### 7.2.1 MC\_GearIn、MC\_GearInpos 和 MC\_GearOut 功能块概述

MC\_GearIn 为速度同步耦合模式,启动功能块时,从轴使用指定的最大加减速度尽快同步到主轴,在同步阶段,从轴速度与主轴成正比,即:Vslave = F耦合系数×Vmaster,F耦合系数为电子齿轮的分子分母比例关系。

MC\_GearInPos 为位置同步耦合模式,启动功能块时,要求从轴以指定的加减速度在指定的同步位置达到与主轴同步,这意味着需要从轴需要恰好在同步位置时达到同步速度。然后,从轴与主轴保持同步运行,在同步运行阶段,从轴速度与主轴速度成正比,即: Vslave = F耦合系数× Vmaster。MC\_GearInPos 功能块主要用于飞踞等应用。

MC\_GearOut 为解耦模式,启动功能块时,被耦合的从轴恢复为一个独立轴,以解耦时的速度继续恒速运行。

#### 功能块 MC\_GearIn 和 MC\_GearInPos 图形描述和引脚说明:

|   | MC_GearIn                 |                     |          |
|---|---------------------------|---------------------|----------|
|   | Master AXIS_REF_SM3       | BOOL InGear         | $\vdash$ |
|   | Slave AXIS_REF_SM3        | BOOL Busy           | $\vdash$ |
|   | Execute BOOL              | BOOL Active         | ⊢        |
|   | RatioNumerator DINT       | BOOL CommandAborted | ⊢        |
|   | RatioDenominator UDINT    | BOOL Error          | -        |
|   | Acceleration LREAL        | SMC_ERROR ErrorID   | -        |
|   | Deceleration LREAL        |                     |          |
|   | Jerk LREAL                |                     |          |
| _ | BufferMode MC_BUFFER_MODE |                     |          |

| 控制变量名称           | 类型             | 功能描述                 |
|------------------|----------------|----------------------|
| Master           | AXIS_REF_SM3   | 主轴                   |
| Slave            | AXIS_REF_SM3   | 从轴                   |
| Execute          | bool           | Execute =1,表示使能触发功能块 |
| RationNumerator  | DINT           | 分子速度齿轮比,初始值为1        |
| RatioDenominator | UDINT          | 分母速度齿轮比,初始值为1        |
| Acceleration     | LREAL          | 加速度                  |
| Deceleration     | LREAL          | 减速度                  |
| Jerk             | LREAI          | 加速度的变化率              |
| BufferMode       | MC_Buffer_Mode | 缓冲模式(见随后介绍)          |
| 状态变量名称           | 类型             | 功能描述                 |
| InGear           | bool           | 耦合完成信号               |
| Busy             | bool           | 功能块运行中               |
| CommandAborted   | bool           | 中止缓冲模式               |
| Error            | bool           | 故障                   |
| ErrorID          | SMC_ERROR      | 故障码                  |

|   | MC_GearInPos              |                     |
|---|---------------------------|---------------------|
| _ | Master AXIS_REF_SM3       | BOOL StartSync —    |
| _ | Slave AXIS_REF_SM3        | BOOL InSync         |
| _ | Execute BOOL              | BOOL Busy           |
| _ | RatioNumerator DINT       | BOOL Active         |
| _ | RatioDenominator DINT     | BOOL CommandAborted |
| _ | MasterSyncPosition LREAL  | BOOL Error          |
| _ | SlaveSyncPosition LREAL   | SMC_ERROR ErrorID   |
| _ | MasterStartDistance LREAL |                     |
|   | BufferMode MC_BUFFER_MODE |                     |
| _ | AvoidReversal BOOL        |                     |

| 控制变量名称              | 类型             | 功能描述                 |
|---------------------|----------------|----------------------|
| Master              | AXIS_REF_SM3   | 主轴                   |
| Slave               | AXIS_REF_SM3   | 从轴                   |
| Execute             | bool           | Execute =1,表示使能触发功能块 |
| RationNumerator     | DINT           | 分子速度齿轮比,初始值为1        |
| RatioDenominator    | UDINT          | 分母速度齿轮比,初始值为1        |
| MasterSyncPostion   | LREAL          | 运行的主轴同步位置值           |
| SlaveSyncPostion    | LREAL          | 运行的从轴同步位置值           |
| MasterStartDistance | LREAI          | 主轴开始的距离              |
| BufferMode          | MC_Buffer_Mode | 缓冲模式(见随后介绍)          |
| AvoidReversal       | bool           | 避免从轴反转               |
| 状态变量名称              | 类型             | 功能描述                 |
| StartSync           | bool           | 切入同步信号               |
| InSync              | bool           | 切出同步信号               |
| Busy                | bool           | 同步进行中                |
| CommandAborted      | bool           | 中止缓冲模式               |
| Error               | bool           | 故障                   |
| ErrorID             | SMC_ERROR      | 故障码                  |

缓冲模式:缓冲模式的输入由枚举数据类型 MC\_Buffer\_Mode 规定,如下列表为该数据类型的选项:

| 序号 | MC_Buffer_Mode   | 功能描述                         |
|----|------------------|------------------------------|
| 1  | Aborting         | 忽略当前功能块运行指令,立刻起动后一功能块        |
| 2  | Buffered         | 在当前功能块运行完成后起动后一功能块           |
| 3  | BlendingPrevious | 后一功能块的速度根据前后两个功能块的前一功能块的速度混成 |
| 4  | BlendingNext     | 后一功能块的速度根据前后两个功能块的后一功能块的速度混成 |
| 5  | BlendingHigh     | 后一功能块的速度根据前后两个功能块的高速混成       |
| 6  | BlendingLow      | 后一功能块的速度根据前后两个功能块的低速混成       |

### 7.2.2 电子齿轮程序设计一位置同步功能

在章节 7.1 程序基础上,设置主从轴在 60mm 位置完成位置同步并输出同步完成信号。

a)创建1个虚轴,命名 Drive1, Drive2 为实轴链接直线电缸。

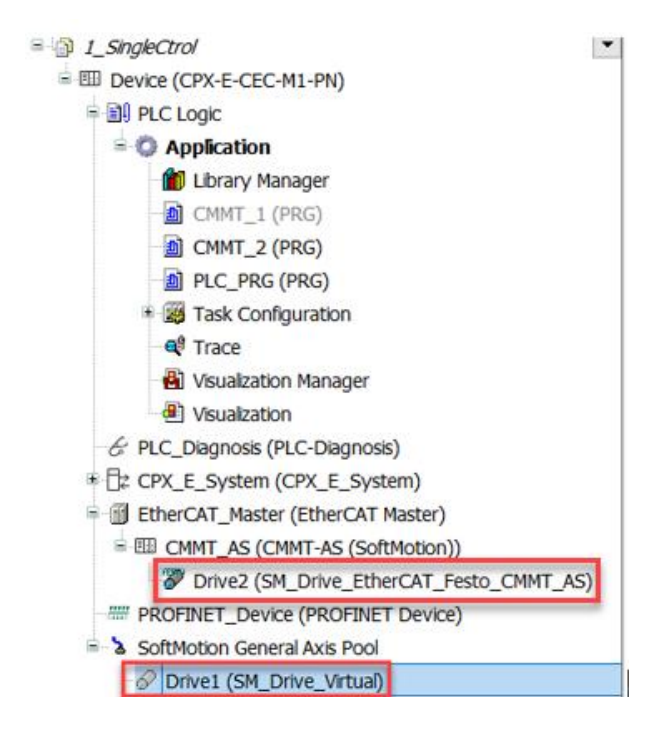

b)设置主/从轴类型为直线轴,工作行程范围为100mm(按需激活软限位功能)。

| General<br>Commissioning<br>SM_Drive_Virtual: I/O<br>Mapping<br>Status | Axis type and limits<br>Virtual mode<br>Modulo<br>Finite | Software limits       Image: Software limits       Image: S |
|------------------------------------------------------------------------|----------------------------------------------------------|----------------------------------------------------------------------------------------------------|
| Information                                                            | Dynamic limits<br>Velocity [u/s]:<br>30                  | Deceleration [u/s <sup>2</sup> ]:         0           Max. distance [u]:         0           ID:         1           Acceleration [u/s <sup>2</sup> ]:         Deceleration [u/s <sup>3</sup> ]:           1000         1000                                                                                                    |

c)在章节 7.1 控制程序基础上,添加功能块 MC\_GearInPos\_0 和解耦功能块 MC\_GearOut\_2,设置虚轴 Drive1 为主轴,实轴 Drive2 为从轴,bExMove 上升沿同时触发位置同步功能块 MC\_GearInPos\_0 和主轴定位功能块

MC\_MoveAbsolute\_1,设置主/从轴在设定 60mm 位置处进行同步耦合,耦合后的从轴 Drive2 跟随主轴运行。

主轴 Drive1 在 0—90mm 范围内运行,从轴 Drive2 实际位置大于 80mm 时以 20mm/s 速度往 0mm 方向运行。 设置从轴实际位置大于 65mm 时解耦,解耦后的从轴继续恒速运行。

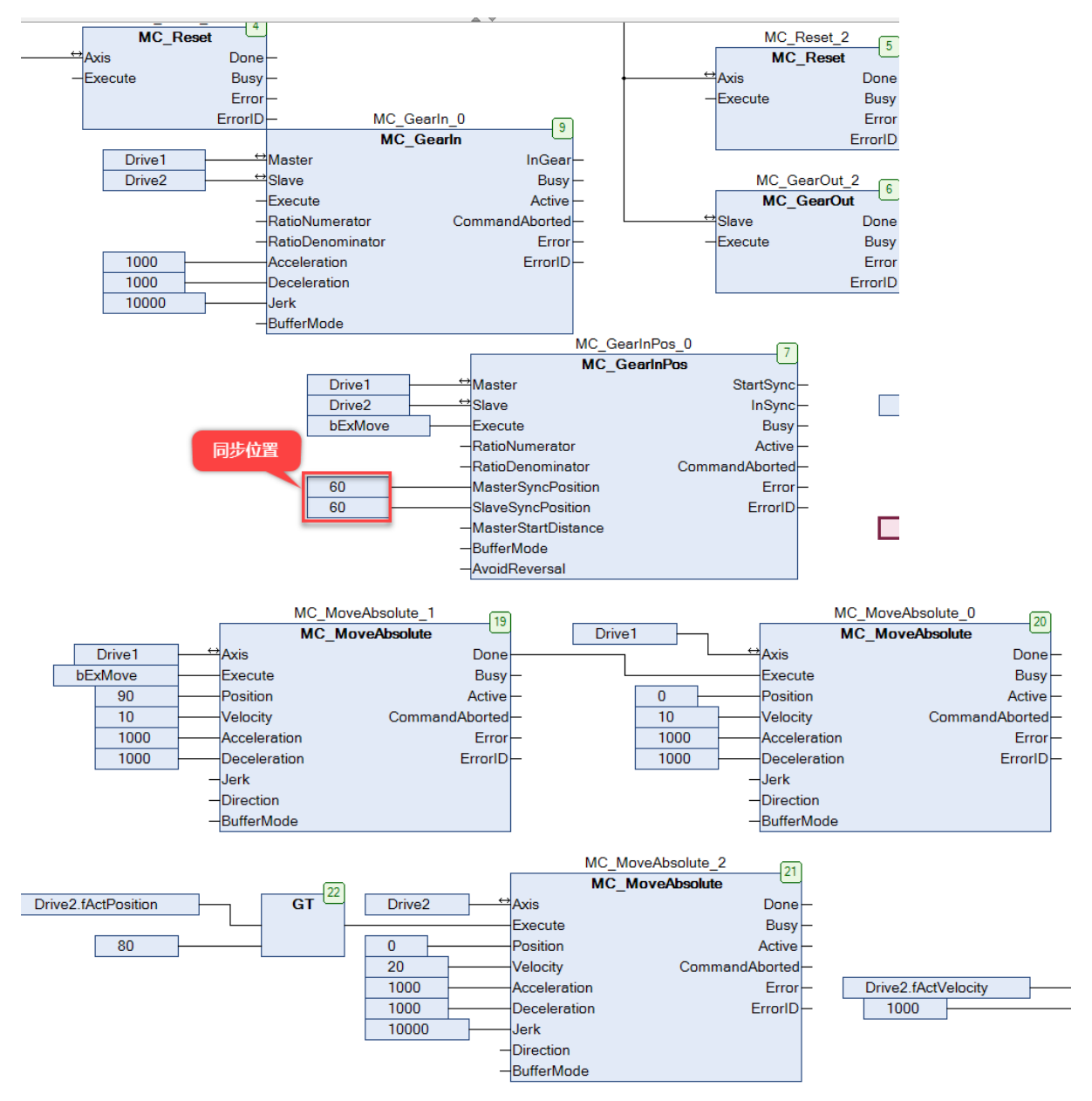

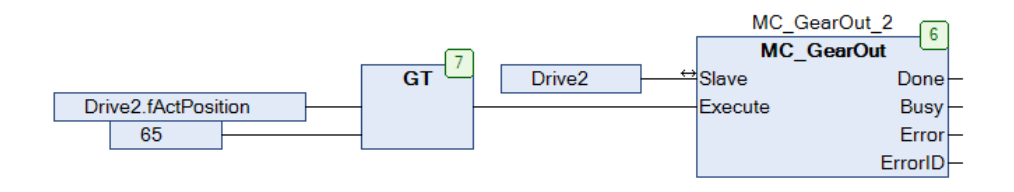

d)创建可视化界面,链接程序中功能块名称。

在 SM3\_Basic 加载 MC\_GearInPos 功能块并链接程序中的功能块名称。

| ImagePool_sm3<br>ImagePoolDialogs<br>SM3_Basic<br>SM3_CNC<br>VISU_NC_Gee<br>InnPos |                            |                                             |
|------------------------------------------------------------------------------------|----------------------------|---------------------------------------------|
| •                                                                                  | <b>~</b>                   | Properties                                  |
|                                                                                    |                            | ✓ Filter • Sort by • 2+Sort order • Advance |
|                                                                                    |                            | Property Value                              |
|                                                                                    |                            | Element name GenElemInst_25                 |
|                                                                                    |                            | Type of elem Frame                          |
|                                                                                    |                            | Clipping                                    |
|                                                                                    | 5、适中图形                     | Show frame No frame                         |
|                                                                                    | 100 %                      | Scaling type Anisotropic                    |
|                                                                                    | MC GearInPos               | References                                  |
|                                                                                    | Instanz: %s                | = SM3_Basic                                 |
|                                                                                    | Execute StartSync          | m_Inp PLC_PRG.MC_GearInPos_0                |
|                                                                                    | RatioNumerator: %d InSync  | * Position                                  |
|                                                                                    | RatioDenominator: %d Busy  | Colors                                      |
| -                                                                                  | MasterSyncPosition %f      | Element look                                |
| 3                                                                                  | SlaveSyncPosition %f Error | * Texts                                     |
|                                                                                    | MasterStartDistance %f     | text properties                             |
| MC_GearInPos 2 item:                                                               | AvoidRevertal              | ADSOIUTE MOV                                |
| Properties 🛠 ToolBox                                                               |                            | Text variables                              |

### 创建主从轴直线行程可视化界面,便于观察主从轴位置和速度变化。

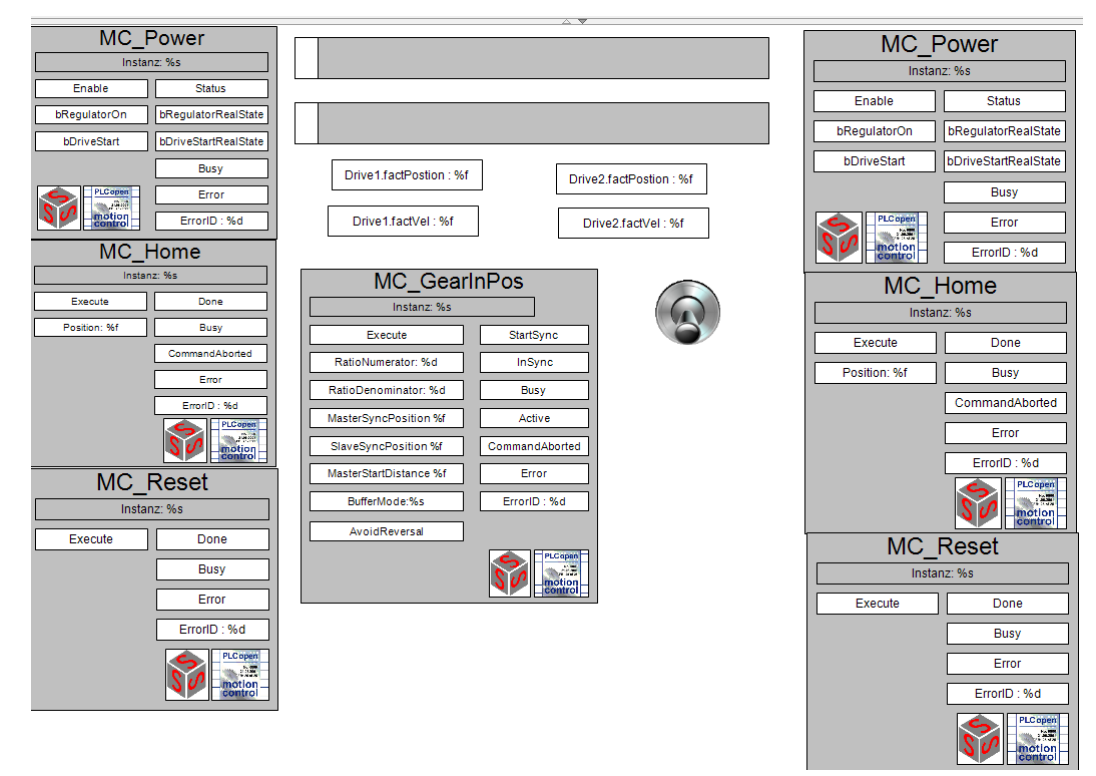

e)创建 Trace 示波器

主从轴上使能且回零操作后,使用 bExMove 上升沿触发主轴定位功能块和位置同步功能块 MC\_GearInPos,监控变 量主轴 Drive1 实际位置和速度、从轴 Drive2 实际位置和速度变化,曲线显示在设定 60mm 位置处完成主从轴位置同步 和速度同步。

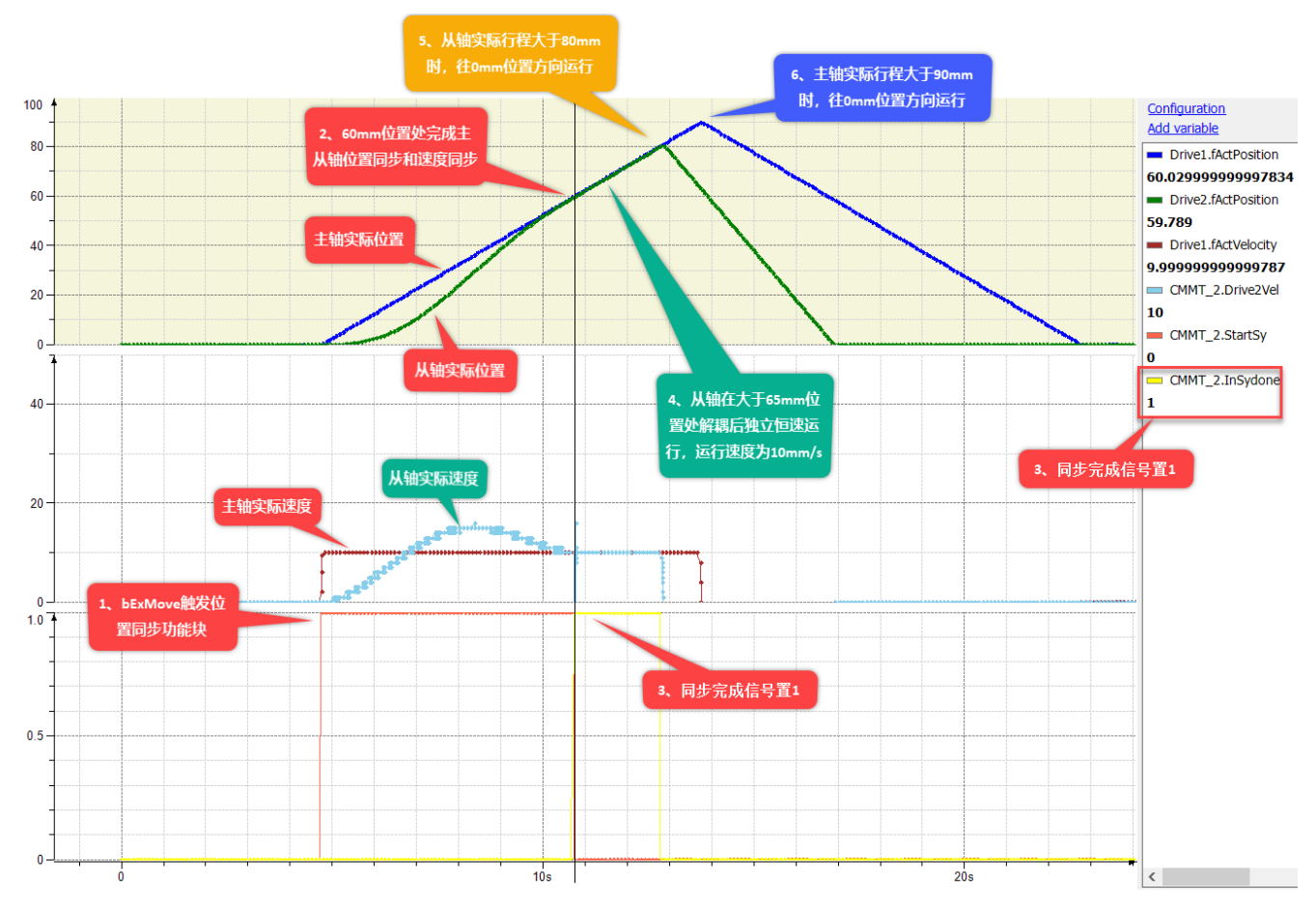

在序号1处触发运行主轴定位功能块 MC\_MoveAbsolute\_1和 MC\_GearInPos\_0 同步位置功能块,从轴跟随主轴同步运行,同时显示同步位置功能块的运行信号 CMMT\_2.StartSy 置1,在序号2处主从轴在60mm 位置处完成位置和速度同步,序号3处同步完成信号 CMMT\_2.InSydone 置1,功能块运行信号 CMMT\_2.StartSy 置0,序号4处从轴在大于65mm 位置时解耦成独立轴恒速运行,序号5处从轴在大于80mm 位置时,从轴按设定程序回 0mm 位置运行。

### 7.2.3 MC\_MoveSuperImposed 功能块概述

MC\_MoveSuperImposed 为位置补偿功能块,该功能块使运动中的关联轴同时执行类似叠加相对定位的指令,关联轴可以是独立的轴、多轴联动的主轴,或者是电子凸轮的从轴,都可以对该轴进行补偿,位置补偿动作完成后,该轴继续执行补偿前的动作。

#### MC\_MoveSuperImposed

功能块 MC\_MoveSuperImposed 图形描述和引脚说明:

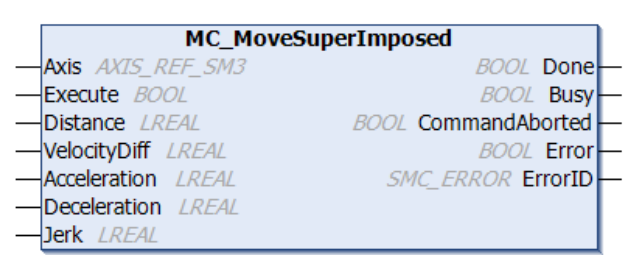

| 控制变量名称         | 类型           | 功能描述                  |
|----------------|--------------|-----------------------|
| Axis           | AXIS_REF_SM3 | 关联轴                   |
| Execute        | bool         | Execute = 1,表示使能触发功能块 |
| Distance       | LREAL        | 叠加的附加距离               |
| VelocityDiff   | LREAL        | 叠加的附加速度               |
| Acceleration   | LREAL        | 加速度                   |
| Deceleration   | LREAL        | 减速度                   |
| Jerk           | LREAL        | 加速度的变化率               |
| 状态变量名称         | 类型           | 功能描述                  |
| Done           | bool         | Done = 1,表示叠加指令完成     |
| Busy           | bool         | 功能块运行中                |
| CommandAborted | bool         | 中止缓冲模式                |
| Error          | bool         | 故障                    |
| ErrorID        | SMC_ERROR    | 故障码                   |

### 7.2.4 电子齿轮程序设计一位置补偿功能

在章节 7.1 程序基础上,运行位置补偿功能块 MC\_MoveSuperImposed 关联的从轴,监控从轴的位置和速度变化。 a)添加功能块 MC\_MoveSuperImposed,设置功能块参数 Distance 位置补偿的距离为 20mm, VelocityDiff 为速度补偿 20mm/s,设置从轴实际位置大于 30mm 时触发位置补偿功能块 MC\_MoveSuperImposed\_1。

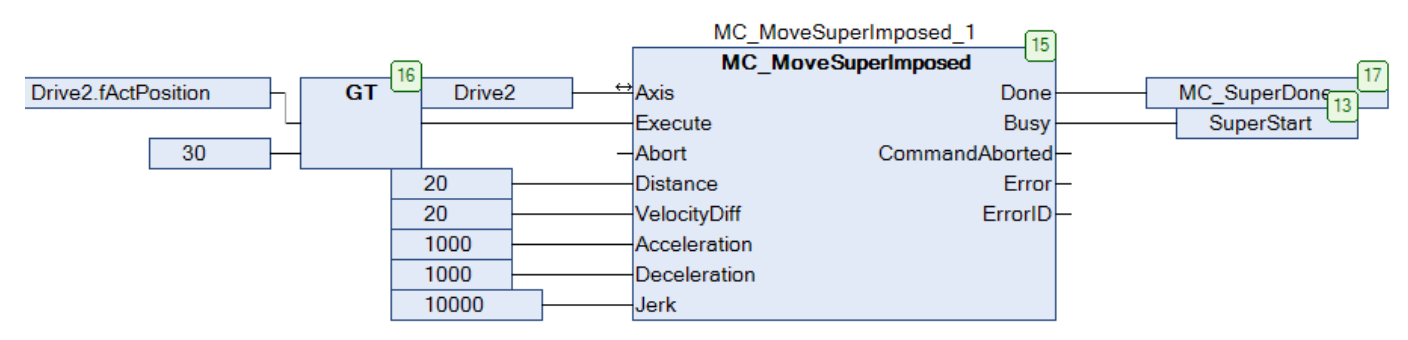

使用 bExMove1 触发主轴定位功能块 MC\_MoveAbsolute\_4 运行和速度同步功能块 MC\_GearIn\_0, Drive2 从轴速度跟 随 Drive1 主轴运行,设置从轴在 65mm 位置处解耦,解耦后的从轴继续独立恒速运行。

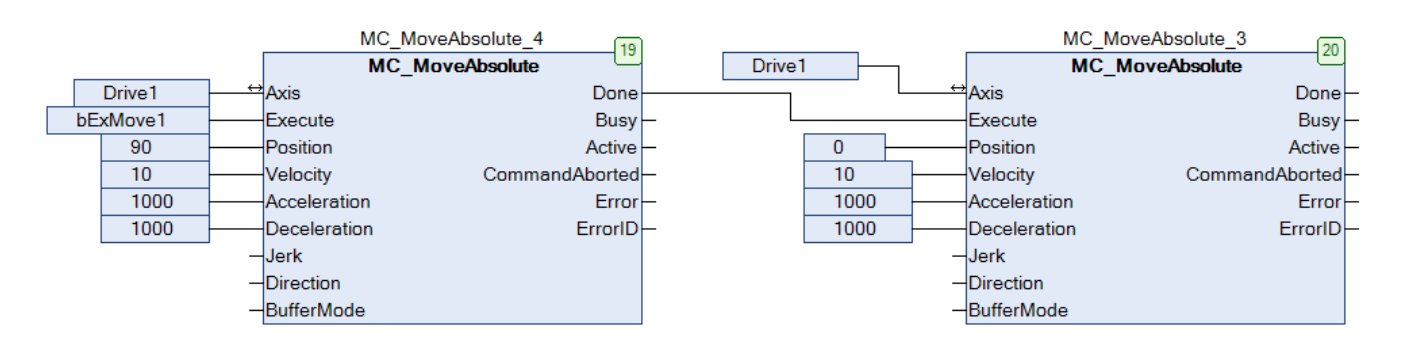

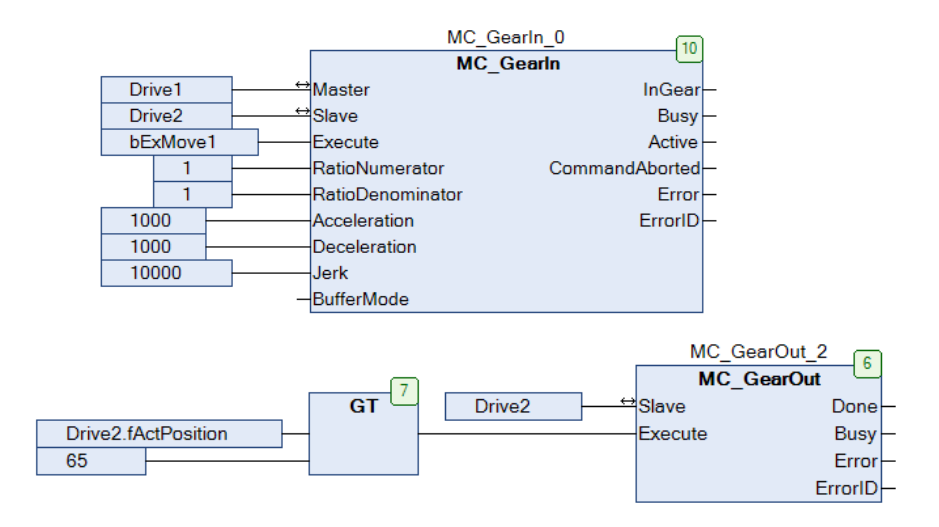

设置从轴实际位置大于 80mm 时以 20mm/s 速度往 0mm 方向运行。

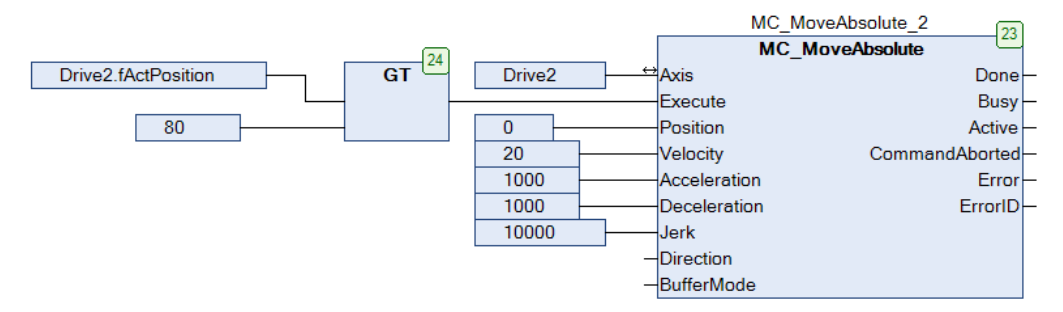

b)创建可视化界面并链接程序中的功能块名称

在 SM3\_Basic 加载 MC\_MoveSuperImposed 功能块并链接程序中的功能块名称。

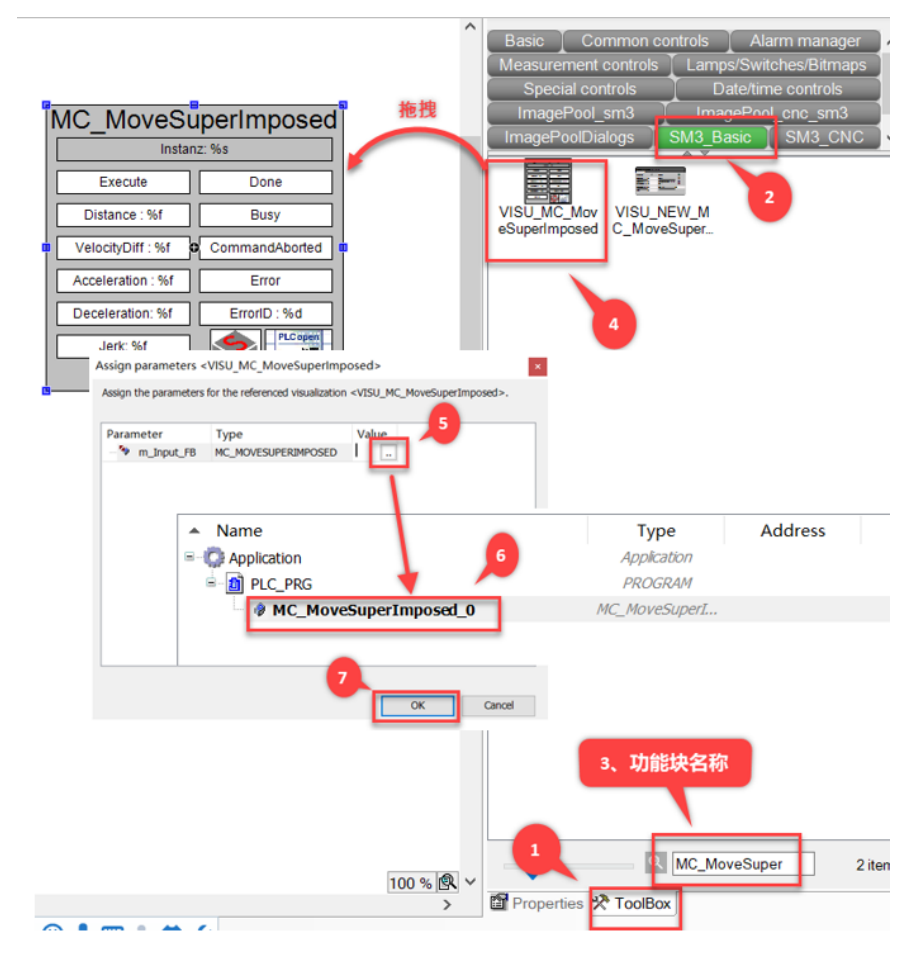

| ErrorID : %d |                   |                   |                      |                               |
|--------------|-------------------|-------------------|----------------------|-------------------------------|
| bExMove1     | Drive1.factPo     | stion : %f        | Drive2.factPostion   | n : %f                        |
|              | Drive1.fact       | vel:%f            | Drive2.factVel :     | %f                            |
|              |                   | iperimposed       | IVIC_C               | z: %s                         |
|              |                   |                   | Execute              | InGear                        |
|              | Execute           | Done              | RatioNumerator:%d    | Busy                          |
|              | Abort             | Busy              | RatioDenominator: %d | Active                        |
|              | Distance : %f     | CommandAborted    | Acceleration:%f      | CommandAborted                |
|              | VelocityDiff: %f  | Error             | Deceleration:%f      | Error                         |
|              | Acceleration : %f | ErrorID : %d      | Jerk: %f             | ErrorID : %d                  |
|              | Deceleration: %f  | PLCopen           | BufferMode:%s        |                               |
|              | Jerk: %f          | Notion<br>Control |                      | PLCoper<br>Million<br>Control |

c)创建 Trace 示波器

运行 MC\_MoveSuperImposed 功能块后,监控从轴 Drive2 的速度变化和位置变化。

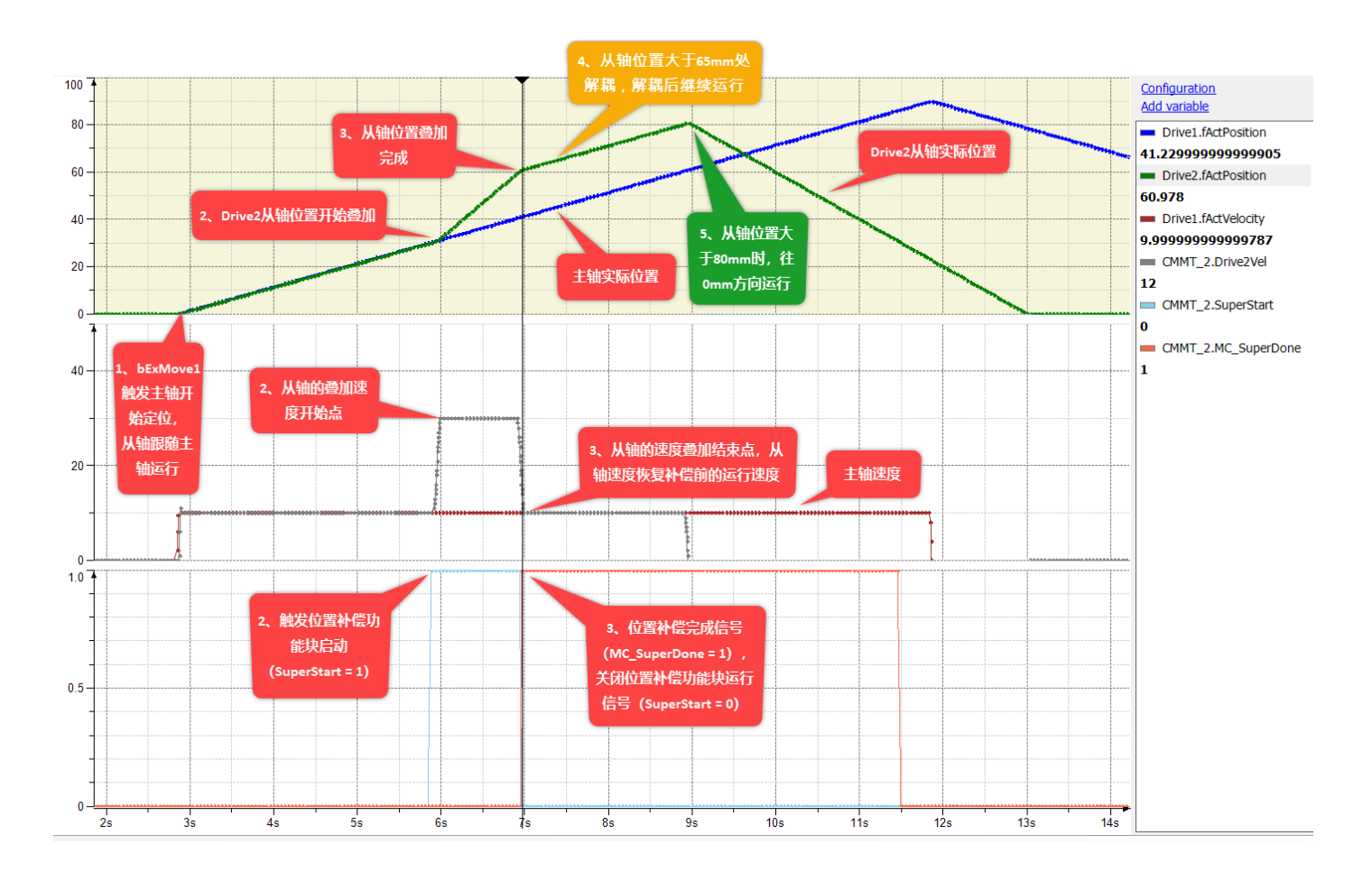

在序号1处激活主轴 Drive1 定位运行,同时激活 MC\_GearIn\_0 速度同步功能块,从轴 Drive2 跟随主轴 Drive1 以 10mm/s 速度运行,在序号 2 处从轴实际位置大于 30mm 时激活 MC\_MoveSuperImposed 位置补偿功能块,同时位置补偿功能块运行信号 SuperStart 置 1,从轴速度叠加为 30mm/s,待从轴 Drive2 的位置和速度完成设定的叠加时,在序号 3 处显示位置补偿功能块的 MC\_SuperDone 完成信号置 1, SuperStart 运行信号置 0,在序号 4 处从轴实际位置大于 65mm 处解耦,解耦后从轴 Drive2 继续执行补偿前的运行速度。

### 7.2.5 MC\_Phasing 功能块概述

MC\_Phasing为相位偏移功能块,在运行相位偏移功能块时,从轴以设定的速度偏移值运行,待完成设定的相位偏移值后,从轴跟随主轴保持设定的相位偏移差同步运行。

功能块 MC\_Phasing 图形描述和引脚说明:

| MC_Pha                  | sing                  |
|-------------------------|-----------------------|
| <br>Master AXIS_REF_SM3 | BOOL Done -           |
| <br>Slave AXIS_REF_SM3  | BOOL Busy -           |
| <br>Execute BOOL        | BOOL CommandAborted — |
| <br>PhaseShift LREAL    | BOOL Error -          |
| <br>Velocity LREAL      | SMC_ERROR ErrorID -   |
| <br>Acceleration LREAL  |                       |
| <br>Deceleration LREAL  |                       |
| <br>Jerk <i>LREAL</i>   |                       |

| 控制变量名称         | 类型           | 功能描述                  |
|----------------|--------------|-----------------------|
| Master         | AXIS_REF_SM3 | 关联的主轴                 |
| Slave          | AXIS_REF_SM3 | 关联的从轴                 |
| Execute        | bool         | Execute = 1,表示使能触发功能块 |
| PhaseShift     | LREAL        | 主从轴相位偏移值              |
| Velocity       | LREAL        | 速度偏移值                 |
| Acceleration   | LREAL        | 加速度                   |
| Deceleration   | LREAL        | 减速度                   |
| Jerk           | LREAL        | 加加速度                  |
| 状态变量名称         | 类型           | 功能描述                  |
| Done           | bool         | Done = 1,表示偏移功能完成     |
| Busy           | bool         | 运行中                   |
| CommandAborted | bool         | 中止缓冲模式                |
| Error          | bool         | 故障                    |
| ErrorID        | SMC_ERROR    | 故障码                   |

### 7.2.6 电子齿轮程序设计一相位偏移功能

在章节 7.1 程序基础上,运行相位偏移功能块 MC\_Phasing,监控主从轴相位偏移值及从轴的速度变化。

a)添加功能块 MC\_Phasing,设置相位偏移功能块 MC\_Phasing\_1 中的 PhaseShift 相位偏移值为 20mm,偏移速度 VelocityDiff 为 10mm/s,设置从轴 Drive2 实际位置大于 30mm 时触发相位偏移功能块 MC\_Phasing\_1。

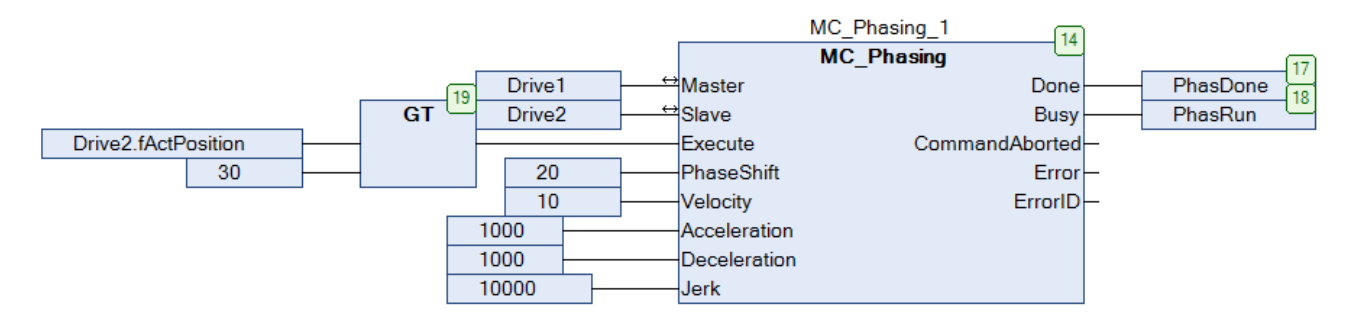

设置 bExMove1 触发主轴定位功能块 MC\_MoveAbsolute\_5 和速度同步功能块 MC\_GearIn\_0, 使从轴 Drive2 跟随 Drive1 主轴以 10mm/s 速度运行。

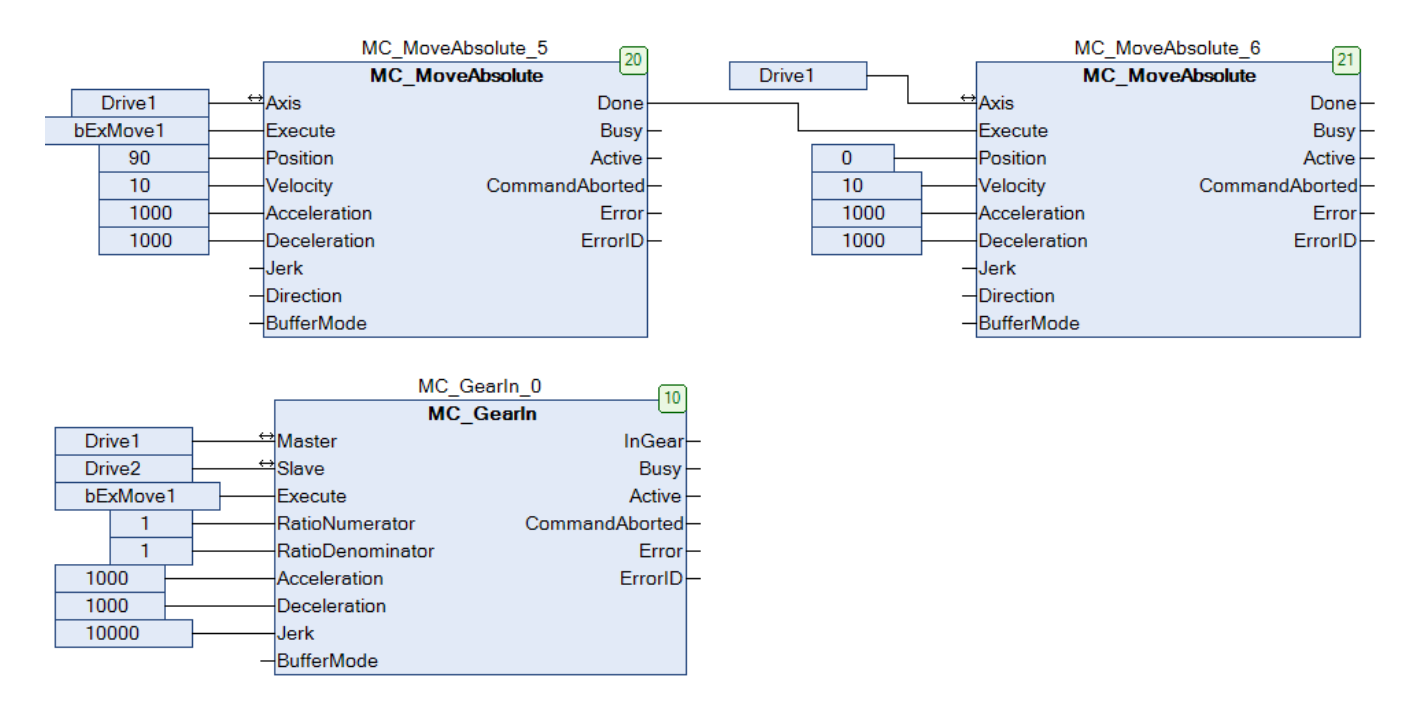

设置从轴在 65mm 位置处解耦,解耦后的从轴继续恒速运行。

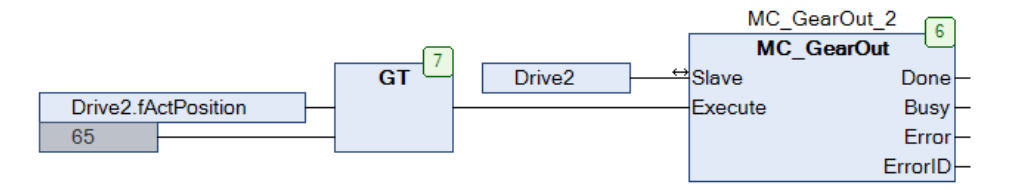

设置从轴实际位置大于 80mm 时以 20mm/s 速度往 0mm 方向运行。

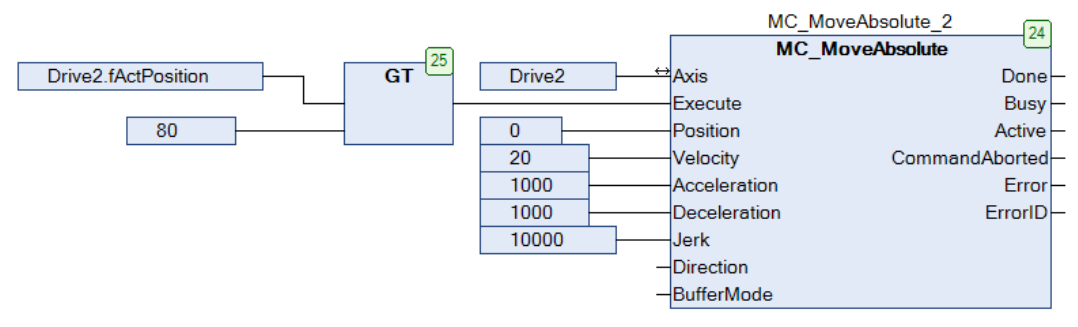

### b)创建可视化界面并链接程序中的功能块名称。

### 在 SM3\_Basic 加载 MC\_Phasing 功能块并链接程序中的功能块名称。

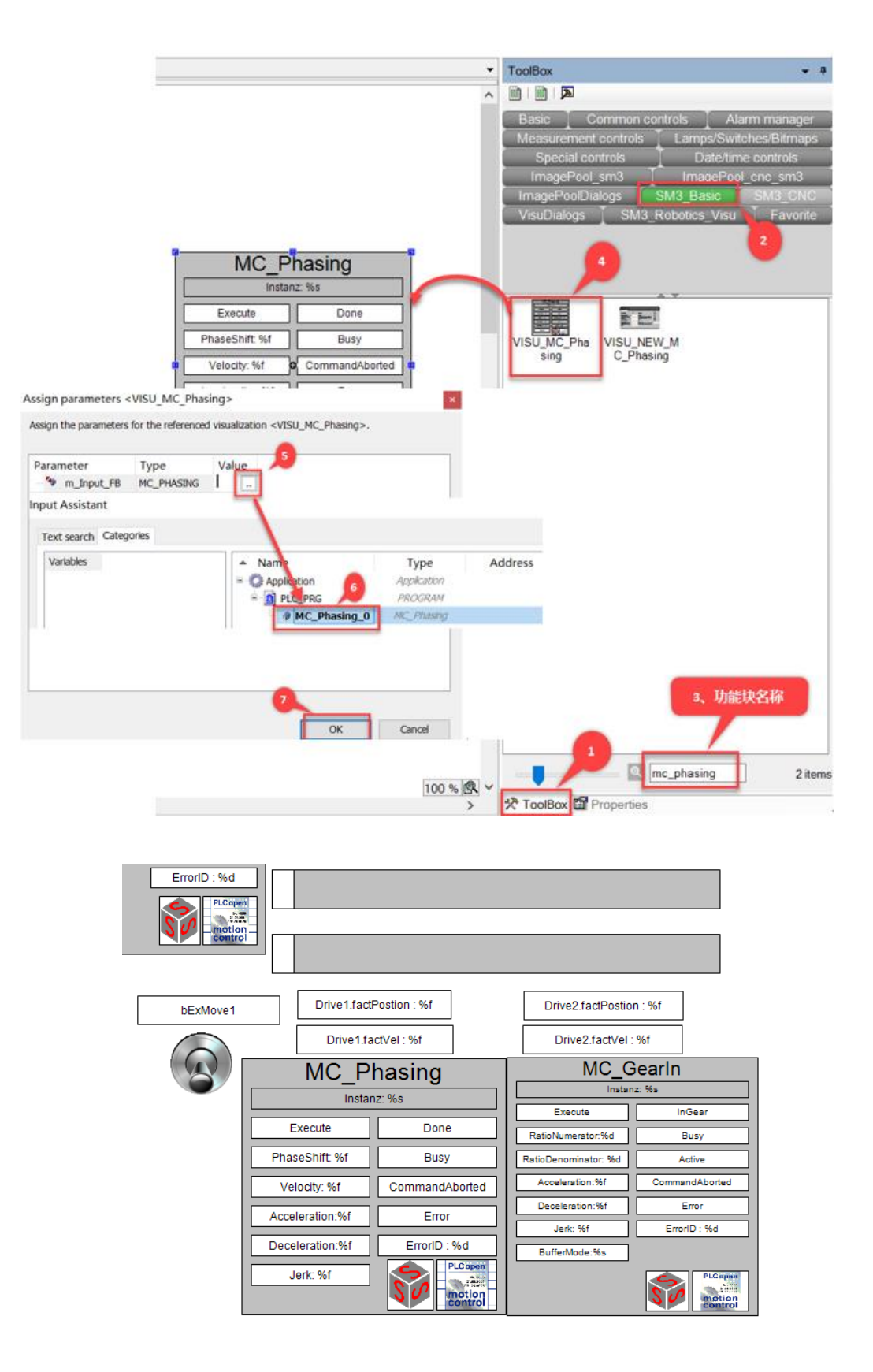

c)创建 Trace 示波器

设置相位偏移功能块 MC\_Phasing 的相位偏移值 PhaseShift 为 20mm,速度偏移 VelocityDiff 为 10mm/s,监控变量 主轴 Drive1 和从轴 Drive2 的相位偏移差以及从轴 Drive2 的速度变化。

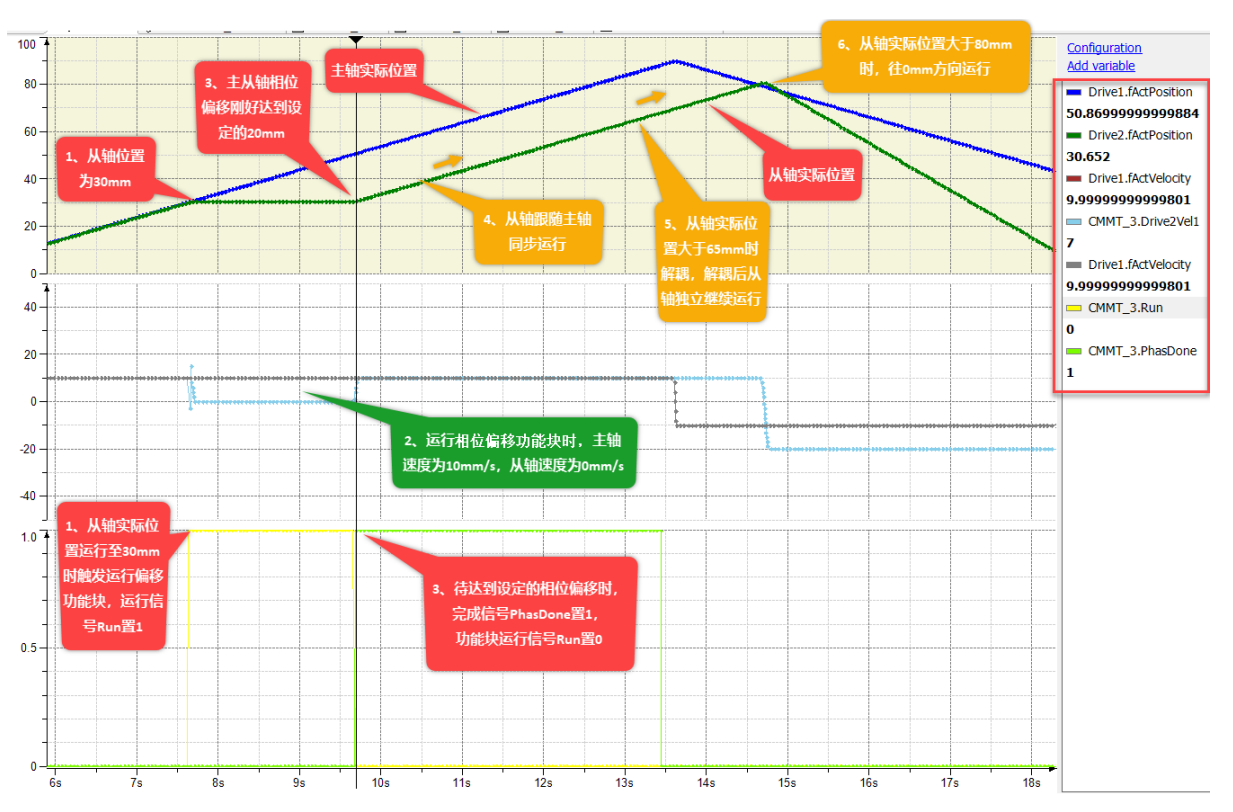

在序号1从轴实际位置大于30mm时触发 MC\_Phasing 相位偏移功能块,同时功能块的运行信号 Run 置1,在序号2处显示触发相位偏移功能块 MC\_Phasing 后,从轴按照设定的程序设计等待主轴位置,从轴速度为0mm/s,主轴速度仍为10mm/s,在序号3处显示待主从轴位置完成设定的相位偏移差值20mm时,从轴Drive2跟随主轴Drive1保持位置偏移差20mm 同步运行。

### 7.3 主从轴电子凸轮控制

电子凸轮(Electronic CAM)是利用构造的凸轮曲线来模拟机械凸轮,以达到机械凸轮系统相同的凸轮轴与主轴之间的相对运动的软件系统,在机械加工方便,用电子凸轮代替笨重的机械凸轮。这里引入电子凸轮表(CAM Table)用来表示主轴与从轴的位置对应关系(见随后内容)。

### 7.3.1 电子凸轮功能块概述

电子凸轮控制有电子凸轮耦合功能块 MC\_CamIn、解耦功能块 MC\_CamOut 和管理类功能块 MC\_CamTableSelect。 MC\_CamIn 功能块图形描述和引脚说明:

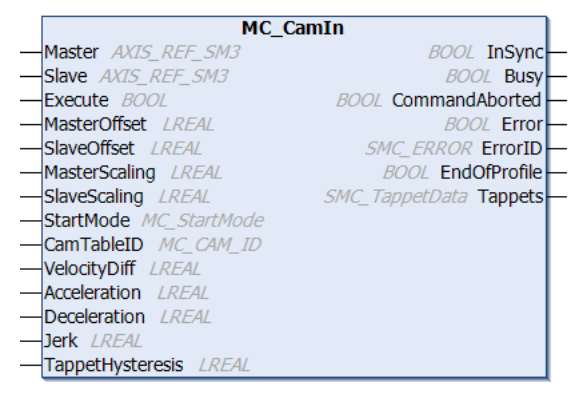

| 控制变量名称           | 类型             | 功能描述           |  |
|------------------|----------------|----------------|--|
| Master           | AXIS_REF_SM3   | 关联主轴           |  |
| Slave            | AXIS_REF_SM3   | 关联从轴           |  |
| Execute          | bool           | 使能             |  |
| MasterOffset     | LREAL          | 主轴偏移           |  |
| SlaveOffset      | LREAL          | 从轴偏移           |  |
| MasterScaling    | LREAL          | 主轴缩放比例,默认值为1   |  |
| SlaveScaling     | LREAL          | 从轴缩放比例,默认值为1   |  |
| StartMode        | MC_StartMode   | 启动模式,默认为绝对位置   |  |
| CamTableID       | MC_CAM_ID      | 定义 CAM 表格的编号   |  |
| VelocityDiff     | LREAL          | 最大速度           |  |
| Acceleration     | LREAL          | 最大加速度          |  |
| Deceleration     | LREAL          | 最大减速度          |  |
| Jerk             | LREAL          | 加加速度           |  |
| TappetHysteresis | LREAL          | 挺杆偏移值          |  |
| 状态变量名称           | 类型             | 功能描述           |  |
| InSync           | bool           | 同步完成           |  |
| Busy             | bool           | 任务运行中          |  |
| CommandAborted   | bool           | 中止缓冲模式         |  |
| Error            | bool           | 故障             |  |
| ErrorID          | SMC_ERROR      | 故障码            |  |
| EndOfProfile     | bool           | CAM表格的周期结束脉冲信号 |  |
| TAappets         | SMC_TappetData | 挺杆信号           |  |

MC\_CamOut 功能块图形描述和引脚说明:

| MC_CamOut                     |        |
|-------------------------------|--------|
| <br>Slave AXIS_REF_SM3 BOOL D | one —  |
| <br>Execute BOOL BOOL E       | Busy — |
| BOOL E                        | rror — |
| SMC_ERROR Erro                | orID — |

| 控制变量名称  | 类型           | 功能描述  |
|---------|--------------|-------|
| Slave   | AXIS_REF_SM3 | 关联从轴  |
| Execute | bool         | 使能    |
| 状态变量名称  | 类型           | 功能描述  |
| Done    | bool         | 解耦完成  |
| Busy    | bool         | 任务运行中 |
| Error   | bool         | 故障    |
| ErrorID | SMC_ERROR    | 故障码   |

# MC\_CamTableSelect 功能块图形描述和引脚说明:

| MC_CamTab               | leSelect               |
|-------------------------|------------------------|
| <br>Master AXIS_REF_SM3 | BOOL Done-             |
| <br>Slave AXIS_REF_SM3  | BOOL Busy-             |
| <br>CamTable MC_CAM_REF | BOOL Error             |
| <br>Execute BOOL        | SMC_ERROR ErrorID      |
| <br>Periodic BOOL       | MC_CAM_ID CamTableID - |
| <br>MasterAbsolute BOOL |                        |
| <br>SlaveAbsolute BOOL  |                        |

| 控制变量名称   | 类型           | 功能描述      |
|----------|--------------|-----------|
| Master   | AXIS_REF_SM3 | 关联主轴      |
| Slave    | AXIS_REF_SM3 | 关联从轴      |
| CamTable | MC_CAM_REF   | 关联 CAM 表格 |
| Execute  | bool         | 使能        |

| Periodic       | bool      | Periodic = 1 (周期性), Periodic = 0 (非周期 |
|----------------|-----------|---------------------------------------|
|                |           | 性)                                    |
| MasterAbsolute | bool      | 绝对坐标                                  |
| SlaveAbsolute  | bool      | 绝对坐标                                  |
| 状态变量名称         | 类型        | 功能描述                                  |
| Done           | bool      | 完成                                    |
| Busy           | bool      | 任务运行中                                 |
| Error          | bool      | 故障                                    |
| ErrorID        | SMC_ERROR | 故障码                                   |
| CamTableID     | MC_CAM_ID | CAM 表格的定义                             |

### 7.3.2 电子凸轮程序设计

在速度模式下,设置主轴周期性恒速 0—360°旋转,激活电子凸轮表,监控主从轴的位置和速度变化。 a)创建虚轴 Drive1 为主轴,设置 Drive1 为 360°旋转轴,Drive2 实轴为从轴链接直线电缸。

设置虚轴 Drive1 参数

| General                          | Axis type and limits |                                                                                               | Velocity ramp type       |
|----------------------------------|----------------------|-----------------------------------------------------------------------------------------------|--------------------------|
| Commissioning                    | Virtual mode         | Modulo settings                                                                               | Trapezoid                |
| SM_Drive_Virtual: I/O<br>Mapping | Modulo               | Modulo value [u]: 360.0                                                                       |                          |
| Status                           | ○ Finite             | Coffusion error reaction                                                                      | Ouadratic (smooth)       |
| Information                      |                      | Deceleration [u/s <sup>2</sup> ]: 0                                                           | Identification           |
|                                  |                      | Max. distance [u]: 0                                                                          | IDE: 1                   |
|                                  | Du una proio limito  |                                                                                               |                          |
|                                  | Velocity [u/s]:      | Acceleration [11/c2] · Deceleration [11/c2] · Jerk [11/c3] ·                                  |                          |
|                                  | 30                   |                                                                                               |                          |
|                                  |                      |                                                                                               |                          |
|                                  |                      |                                                                                               |                          |
| 设置从轴 Drive2 参                    | 診数                   |                                                                                               |                          |
| General                          | Axis type and limits |                                                                                               | Velocity ramp type       |
| Scaling/Mapping                  | Virtual mode         | Software limits                                                                               | ○ Trapezoid              |
| Commissioning                    | () Modulo            | Activated Negative [u]: 0.0                                                                   | ⊖ Sin²                   |
| SM Drive EtherCAT Festo          | Finite               | Positive [u]:                                                                                 | Quadratic                |
| CMMT_AS: I/O Mapping             |                      | Software error reaction                                                                       | O Quadratic (smooth)     |
| Status                           |                      | Deceleration [u/s <sup>2</sup> ]:                                                             | Identification           |
| Information                      |                      | Max. distance [u]: 0                                                                          | ID: 0                    |
|                                  | Dynamic limits       |                                                                                               | Position lag supervision |
|                                  | Velocity [u/s]:      | Acceleration [u/s <sup>2</sup> ]: Deceleration [u/s <sup>2</sup> ]: Jerk [u/s <sup>3</sup> ]: | deactivated $\vee$       |
|                                  | 30                   | 1000 1000 10000                                                                               | Lag limit [u]: 1.0       |
| h)小冲 Com toble <sup>-</sup>      | ≠按                   | aV                                                                                            |                          |
| D) 也建 Cam table 7                | 衣恰, 叩 名 거 Call       | IN 0                                                                                          |                          |
|                                  | SoftMotion Win V3)   |                                                                                               |                          |
|                                  |                      | 4 MC Power 0: M                                                                               |                          |
| - 🗿 Application                  |                      | 5 MC_Home_0: MC_                                                                              |                          |
|                                  | çut<br>Carri         | 6 MC_Reset_0: M<br>7 MC_MoveAbsolu                                                            |                          |
| 👘 Lit 🕌                          | Paste                | 8 MC_MoveVeloci                                                                               |                          |
| D PL                             | Delete               | 9 MC_Power_1: M                                                                               |                          |
| ■ 🐯 Ta 🦢                         | Browse               | 10 MC_Home_1: MC_<br>11 MC Reset 1: MC                                                        |                          |
| -                                | Defentering          |                                                                                               |                          |
| G <sup>9</sup> Tr                |                      | _                                                                                             |                          |
|                                  | Properties           | Alarm configuration                                                                           |                          |
|                                  | Add Object 🕨         | Application                                                                                   |                          |
| 🖃 🚡 SoftMotic                    | Add Folder           | Axis Group                                                                                    |                          |
| 🔗 Drive:                         | Edit Object          | 🗈 C Code Module                                                                               |                          |
| Drive:                           |                      | 🙆 Cam table                                                                                   |                          |
| ¢,                               | Login                | 🕙 CNC program                                                                                 |                          |
|                                  |                      | Score and the settings                                                                        |                          |
|                                  |                      | 📲 🛛 Data Sources Manager                                                                      |                          |

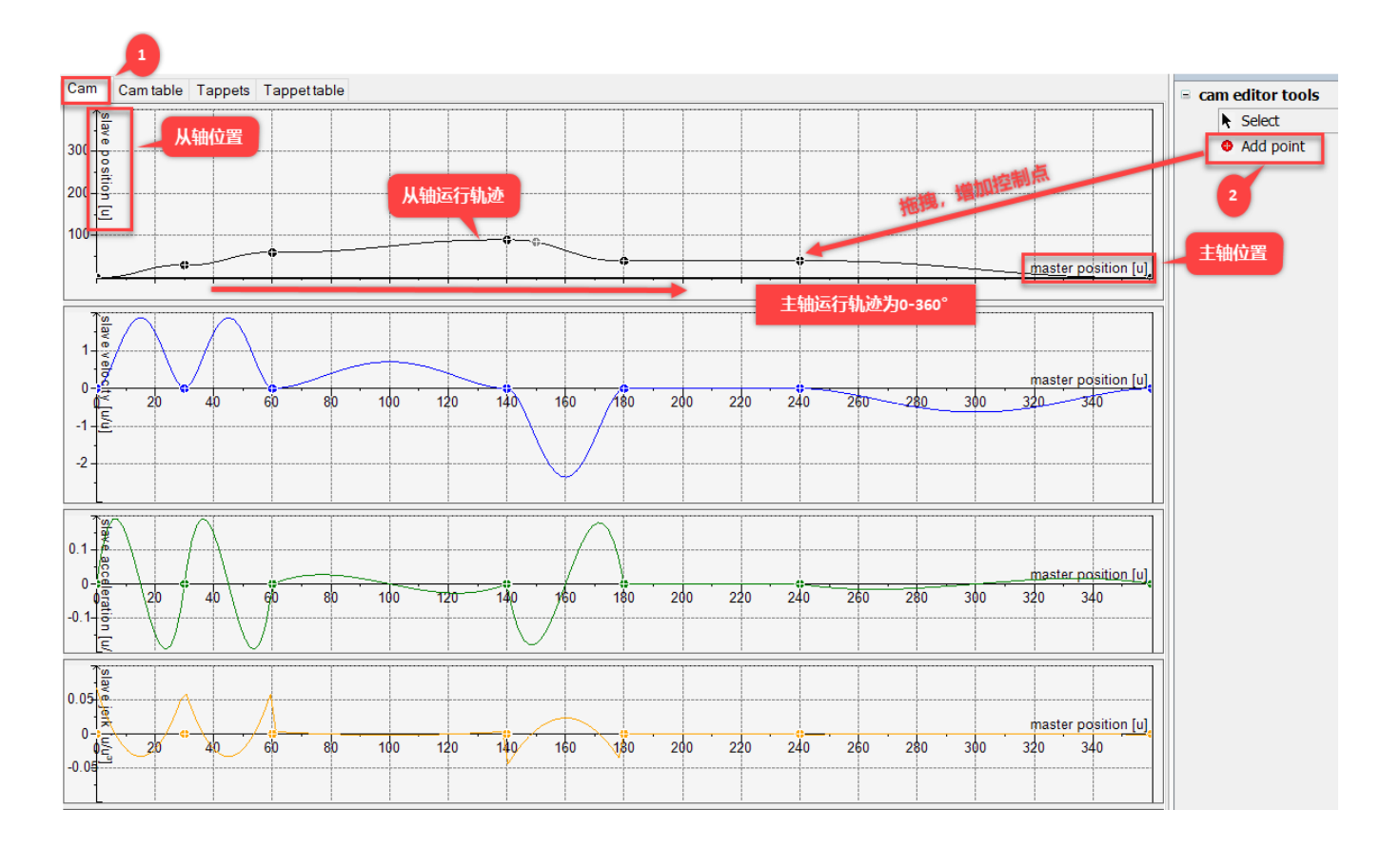

进入 Tappets 项,添加挺杆控制点,本次添加 2 个挺杆,每个挺杆有 2 个位置点。

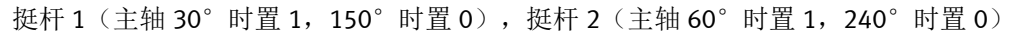

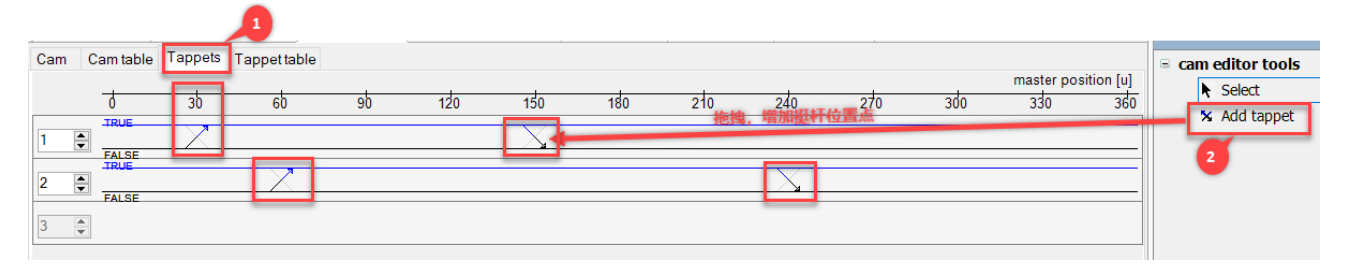

d)在章节 7.1 程序基础上,添加电子凸轮功能块 MC\_CamIn、MC\_CamOut 和 MC\_CamTableSelect,用于获取电子凸轮的挺杆位置功能块 SMC\_GetTappeValue。

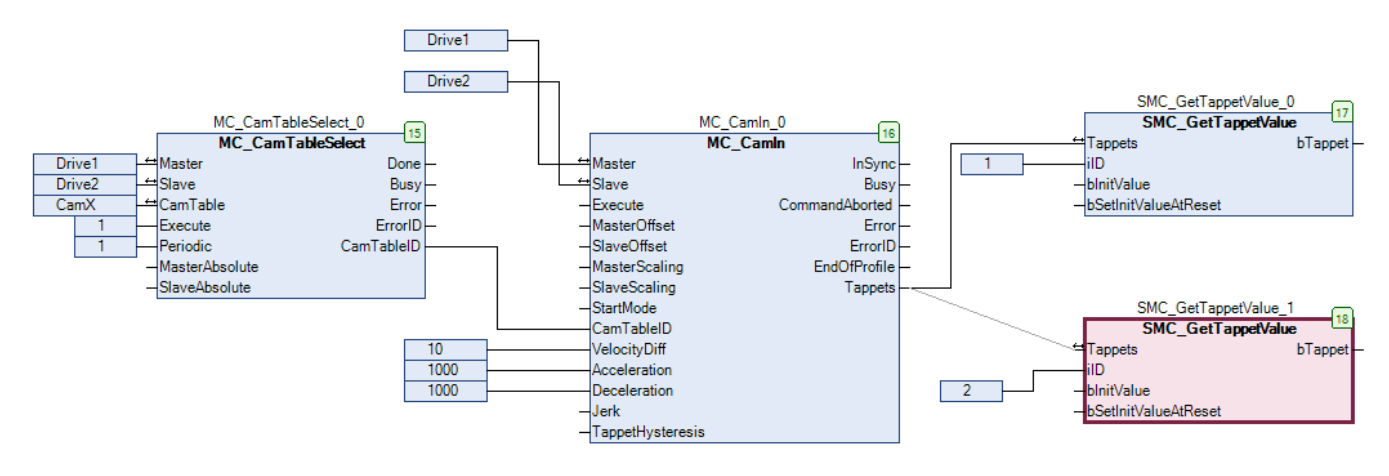

e)创建可视化界面并链接程序中的功能块名称。

在 SM3\_Basic 项加载 MC\_MoveVelocity、MC\_CamIn 和 SMC\_GetTappetValue 功能块并链接程序中的功能块名称。

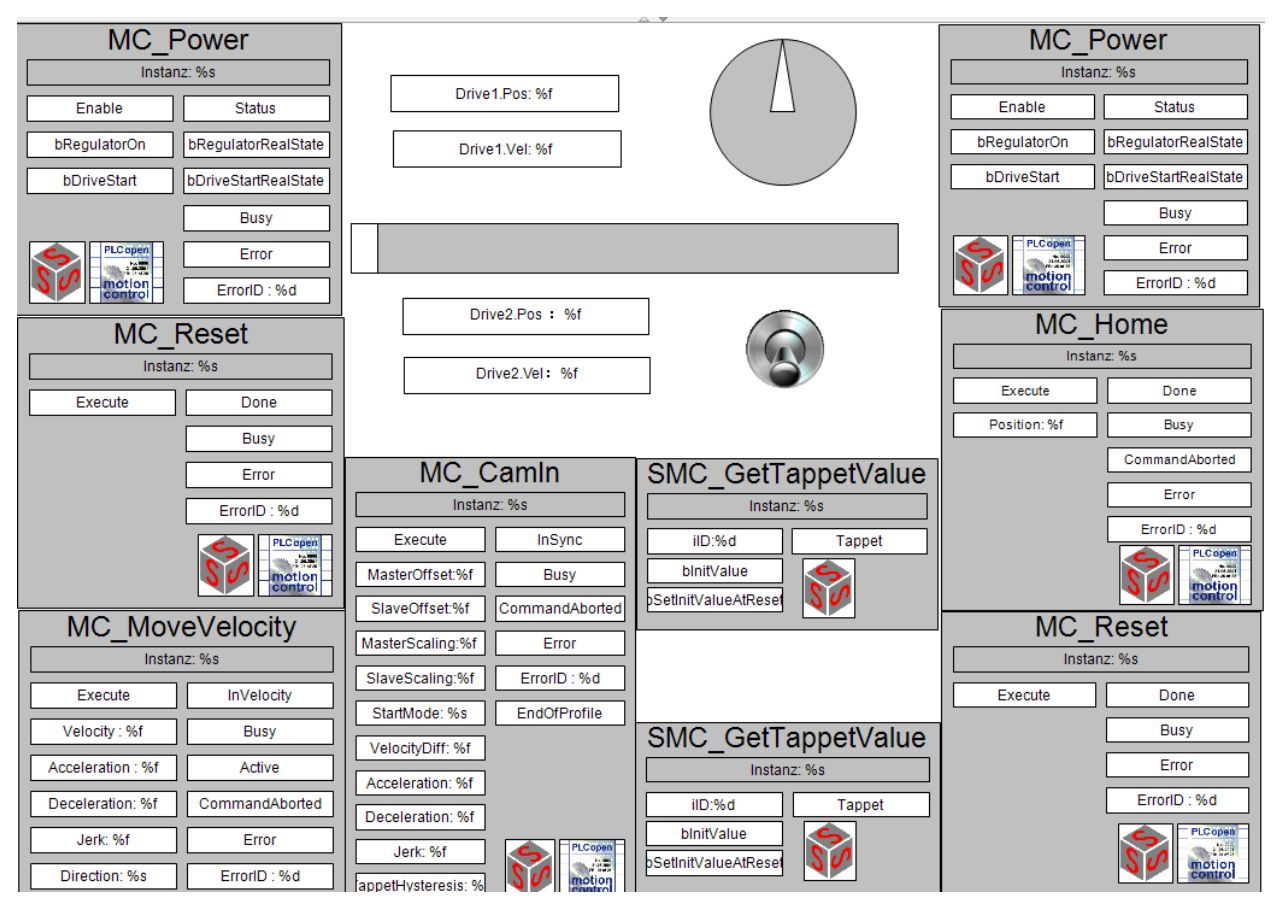

f)创建 Trace 示波器,监控主从轴位置曲线、挺杆位置点的信号变化。

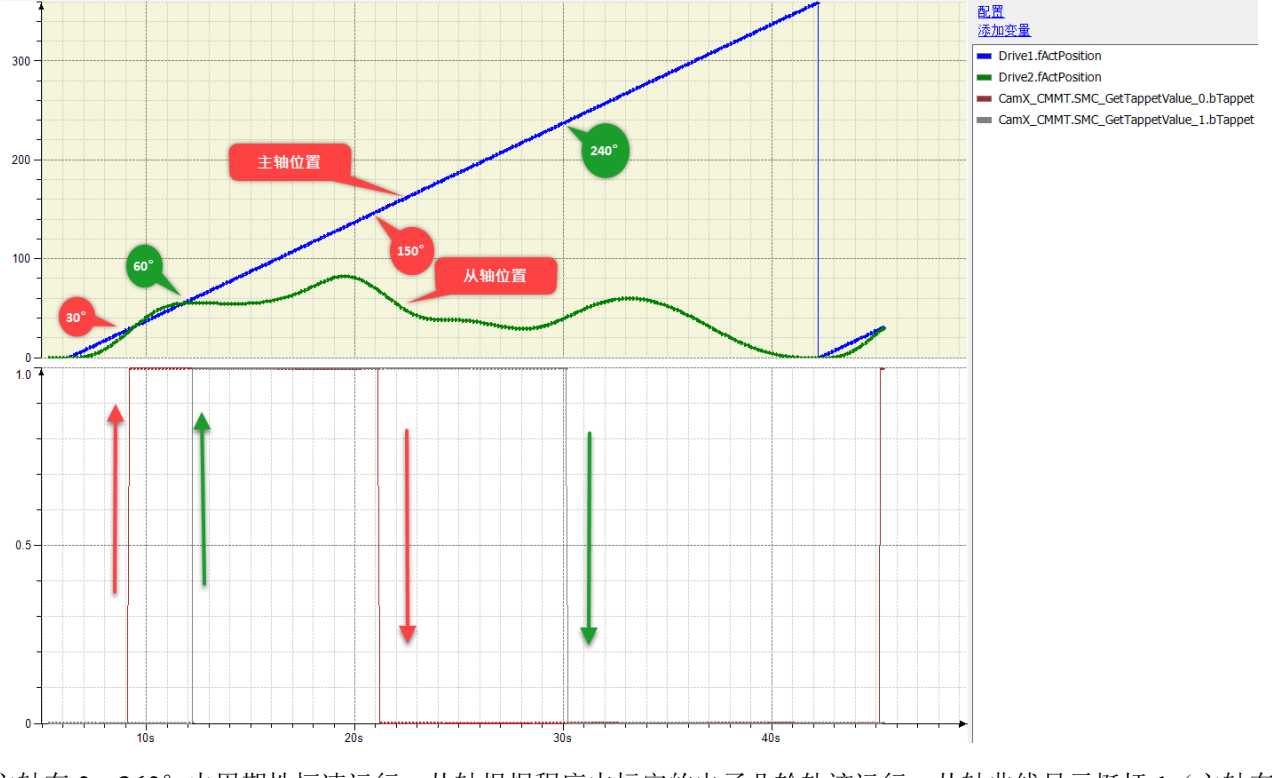

主轴在 0—360°内周期性恒速运行,从轴根据程序中标定的电子凸轮轨迹运行,从轴曲线显示挺杆 1(主轴在 30°时置 1,150°置 0),挺杆 2(主轴 60°时置 1,240°时置 0),检查挺杆 1、挺杆 2与在 Tappets 项标定的位置 相符。